# 武蔵野美術大学様 LiveCampus 教務システム

ユーザーマニュアル(学生用)

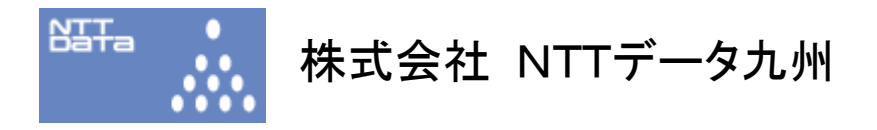

# 目次

# 【概要】

| 1 LiveCampus 教務システムとは         | 1  |
|-------------------------------|----|
| 2 利用にあたっての注意事項                | 2  |
| 2.1 セキュリティ・プライバシーに関する事項       | 2  |
| 2.2 システムに関する事項                | 2  |
| 3 利用方法について                    | 3  |
| 3.1 LiveCampus への接続           | 3  |
| 3.2 LiveCampus ポータルシステムへのログイン | 3  |
| 3.3 教務システムの利用方法               | 4  |
| 3.4 ログアウトについて                 | 5  |
| 4 履修情報の登録                     | 6  |
| 4.1 概要                        | 6  |
| 4.2 履修の登録時における留意点             | 6  |
| 4.3 利用方法                      | 6  |
| 5 個人時間割の参照                    | 14 |
| 5.1 概要                        | 14 |
| 5.2 利用方法                      | 14 |
| 6 試験時間割の参照                    | 15 |
| 6.1 概要                        | 15 |
| 6.2 利用方法                      | 15 |
| 7 成績情報の参照                     |    |
| 7.1 概要                        | 16 |
| 7.2 利用方法                      |    |
| 8 単位修得情報の参照                   |    |
| 8.1 概要                        | 17 |
| 8.2 利用方法                      |    |
| 9 カリキュラムの参照                   | 19 |
| 9.1 概要                        | 19 |
| 9.2 利用方法                      | 19 |
| 10 学籍情報の参照                    | 20 |
| 10.1 概要                       |    |
| 10.2 利用方法                     |    |
| 11 学籍情報の更新                    | 22 |
| 11.1 概要                       | 22 |
| 11.2 利用方法                     |    |
|                               |    |

. . . . . . . .

.....

| 1 | 12 シラバスの参照         |  |
|---|--------------------|--|
|   | 12.1 概要            |  |
|   | 1 2 . 2 利用方法       |  |
| 1 | 13 学内スケジュールの参照     |  |
|   | 13.1 概要            |  |
|   | 13.2 利用方法          |  |
| 1 | 1 4 共通連絡           |  |
|   | 14.1 共通連絡を参照       |  |
| 1 | 1 5 授業連絡           |  |
|   | 15.1 共通連絡を参照       |  |
| 1 | 16 開封確認、返信が必要な連絡通知 |  |
|   | 16.1 要確認連絡         |  |
|   | 16.2 要返信連絡         |  |

# 改版履歴

. . . . . . . . . . . . . . .

| 版数  | 日付         | 変更者 | 変更内容 |
|-----|------------|-----|------|
| 1.0 | 2010/07/16 |     | 初版   |
|     |            |     |      |
|     |            |     |      |
|     |            |     |      |
|     |            |     |      |
|     |            |     |      |
|     |            |     |      |
|     |            |     |      |
|     |            |     |      |
|     |            |     |      |
|     |            |     |      |
|     |            |     |      |
|     |            |     |      |
|     |            |     |      |
|     |            |     |      |
|     |            |     |      |
|     |            |     |      |
|     |            |     |      |
|     |            |     |      |
|     |            |     |      |
|     |            |     |      |
|     |            |     |      |
|     |            |     |      |
|     |            |     |      |
|     |            |     |      |
|     |            |     |      |
|     |            |     |      |
|     |            |     |      |
|     |            |     |      |
|     |            |     |      |
|     |            |     |      |
|     |            |     |      |
|     |            |     |      |
|     |            |     |      |
|     |            |     |      |
|     |            |     |      |
|     |            |     |      |
|     |            |     |      |
|     |            |     |      |
|     |            |     |      |

# 1 LiveCampus 教務システムとは

LiveCampus 教務システムとは、学生の学籍、成績、履修、証明書発行等の管理を行う、大学の中核となるシステムです。

本操作説明書では、教務システムの学生機能について記述します。

|          | LiveCampus      |              |
|----------|-----------------|--------------|
| ポータルシステム | 教務システ<br>進路情報シス | -<br>ム<br>テム |

....

#### 2 利用にあたっての注意事項

### 2.1 セキュリティ・プライバシーに関する事項

LiveCampusの導入によって、いつでも成績情報が確認できるなどのメリットを享受できますが、その反面、個人情報の流出の危険性にさらされてしまうことになりかねません。十分留意して本システムをご利用いただきますようお願いいたします。

#### 2.2 システムに関する事項

① 帳票の印刷時に、Adobe Reader が必要となりますので、事前にインストールしておいてください。

② 無操作状態が30分続くと、タイムアウトとなるようになっておりますので、入力途中のデータなどは、 随時保存を行うようにしてください。

※無操作状態とは、ここでは教務システム内で画面遷移や「登録」、「保存」等のボタンを押していない 状態をあらわします。タイムアウトまでの時間は各画面の右上に表示されます。

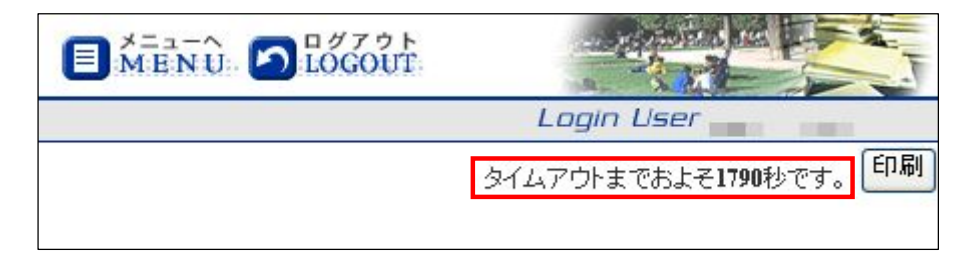

③ 利用する際には、ブラウザのポップアップブロックを解除しておいてください。

InternetExplorer(Windows版)の場合、[ツール]  $\rightarrow$  [ポップアップ ブロック]  $\rightarrow$  [ポップアップ ブ ロックを無効にする]とすることで解除できます。

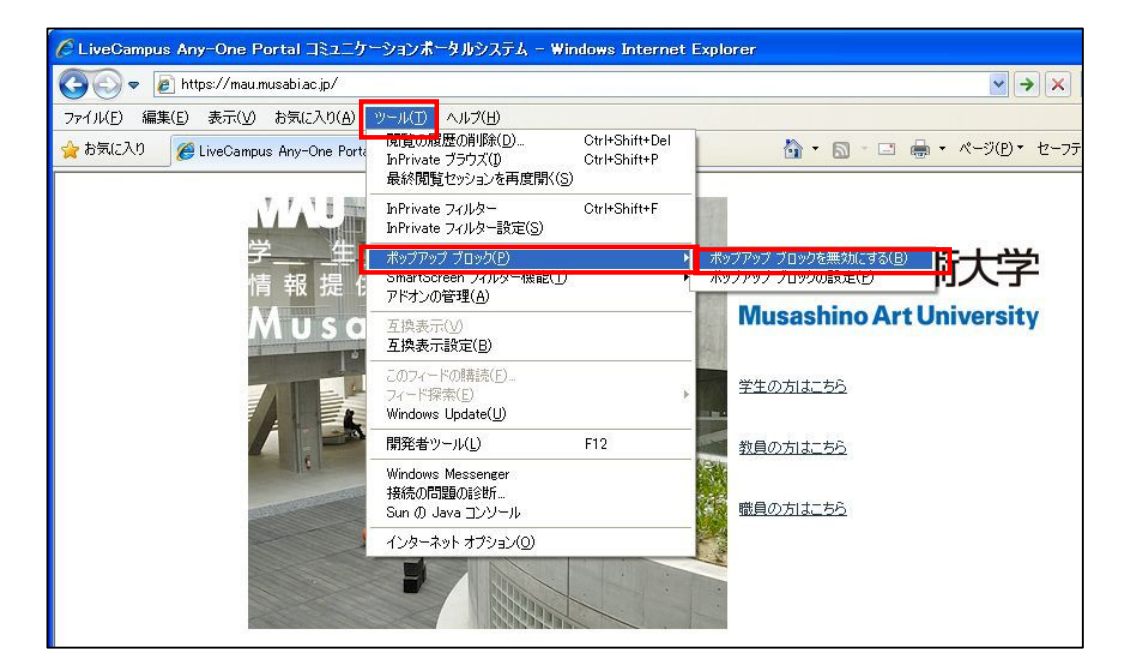

## 3 利用方法について

### 3.1 LiveCampus への接続

ブラウザより、URL (<u>https://mau.musabi.ac.jp/</u>)を入力し、以下の画面が表示されることを確認します。 問題なく画面が表示されれば、「学生の方はこちら」をクリックします。

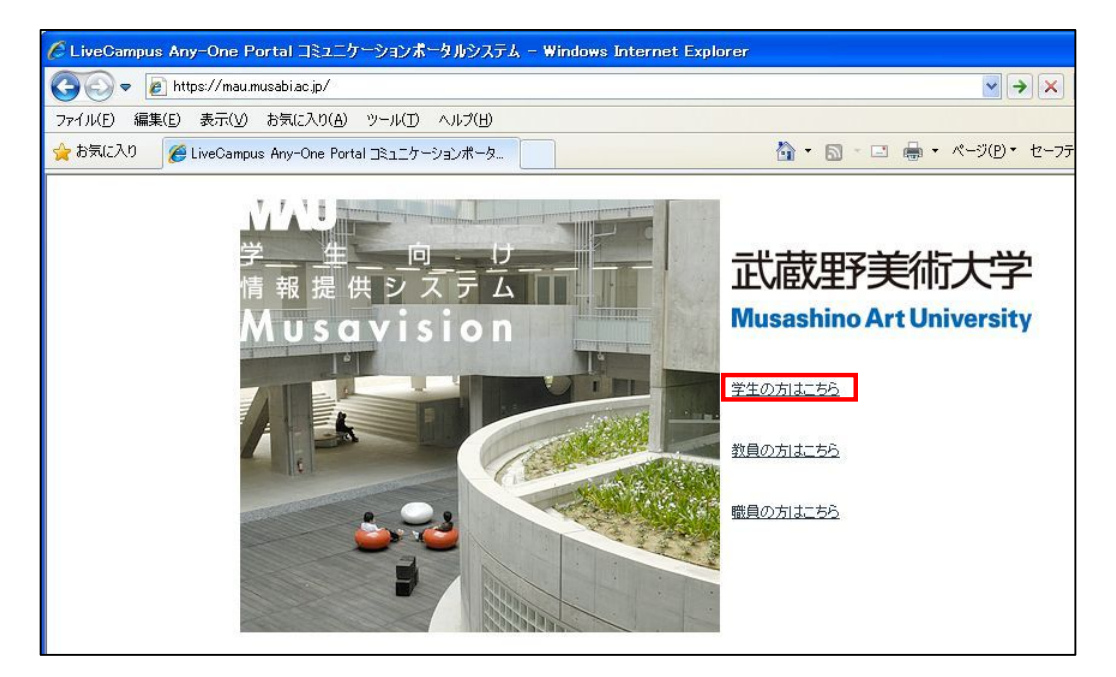

3.2 LiveCampus ポータルシステムへのログイン

施設管財課で発行しているユーザ名とパスワードを入力し、「ログインする」ボタンをクリックします。

| 🖉 LiveCampus Any-One Portal コミュニケーションボータルシステム - Windows | Internet Explorer |
|---------------------------------------------------------|-------------------|
| LiveCampus Any-One Portal<br>コミュニケーションボータルシステム [教員]     |                   |
|                                                         |                   |
| ID                                                      |                   |
| パスワード                                                   |                   |
| ログインする                                                  | キャンセルする           |

## 3.3 教務システムの利用方法

ポータルシステムの画面上部にある、「機能連携」ボタンをクリックします。

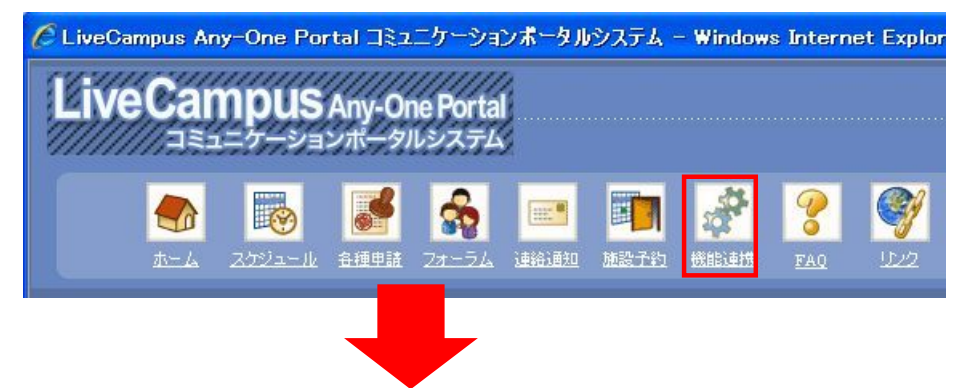

「教務(履修・成績等)」ボタンをクリックします。

| 機能連携 ► 機能連携×二 |            |          |
|---------------|------------|----------|
|               | 教務(履修・成績等) | 進路情報システム |
|               | DEEPMail   |          |
| ▲ ホームへ戻る      |            |          |

教務システムメニューが表示されます。

| A A A A                                               | D LOGOUT                    |               |
|-------------------------------------------------------|-----------------------------|---------------|
|                                                       | L                           | ogin User 📰 🚺 |
| LiveCampus<br>Academic Affairs System<br>for Students |                             |               |
|                                                       |                             |               |
| Copyright (c) 2010 NTT DATA KYUSHU CORPORA            | ATION. All Rights Reserved. |               |

## 3.4 ログアウトについて

教務システムの利用を終了するときは、画面右上のログアウトボタンをクリックしてください。 ※離席する場合や、教務システムの利用が終了した後は、個人情報の流出を防止する為にも必ずログアウトしてください。

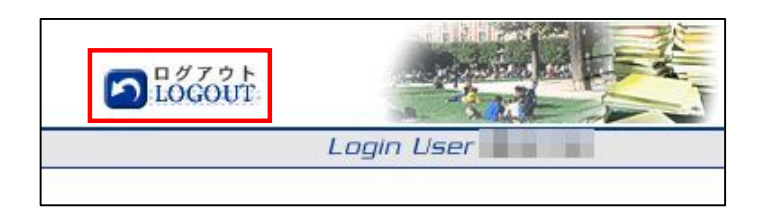

#### 4 履修情報の登録

#### 4.1 概要

自身の当年度、当学期の履修情報の登録を、システムから行っていただきます。 履修登録を行える期間は、 職員が設定した履修登録期間内のみとなります。

#### 4.2 履修の登録時における留意点

履修情報を登録する際は、科目を選択して履修登録を行います。 なお、履修登録期間を過ぎた場合、学生側で履修情報の登録、修正を行うことはできません。

また、履修情報の登録の際、以下の場合エラーとなり履修登録が行えません。

- ① 登録しようとした開講科目の曜日時限に、既に別の科目が履修登録されている場合。(同一曜日時限)
- ② 登録しようとした科目が、既に(クラス違いにより)履修登録済みであった場合。(重複科目)
- ③ 当学期に履修登録可能な単位数を超過する場合。(履修制限単位)
- ④ 履修登録するために、修得、履修する必要がある科目が未修得の時。(履修条件科目)
- ⑤ 教務課にて、履修登録不可と設定されている科目の場合。(履修不可科目)

※旧カリ科目を既に履修済みの場合、同時に履修登録できない科目を登録している場合等。

### 4.3 利用方法

履修登録を行う場合は、「一般・抽選講義履修登録」メニューをクリックします。

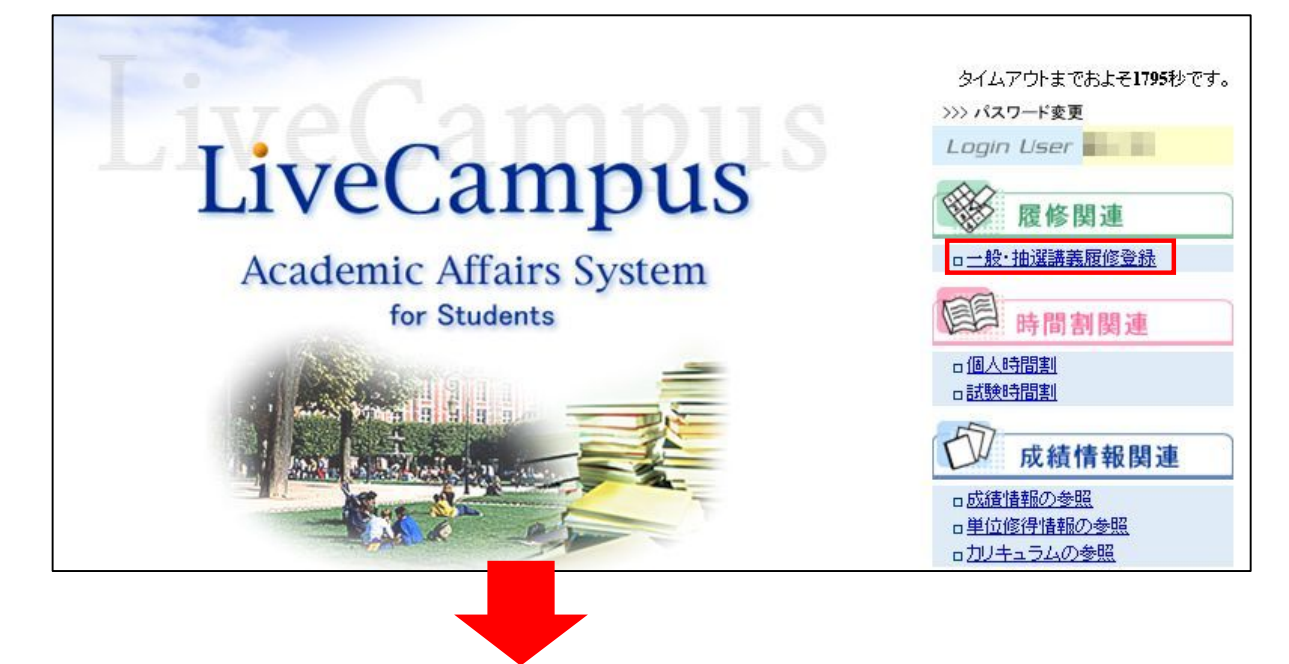

履修情報を登録する前に、学籍情報を確認する必要があります(当該学期初回のみ)。 確認画面へ進むために、「次へ」ボタンをクリックします。

| 学籍情報確認                                                                                                    |                  |
|----------------------------------------------------------------------------------------------------|------------------|
| 履修登録の前に・・・・・                                                                                                   |                  |
| ○学籍情報の確認が必要です。                                                                                                 |                  |
| 学籍情報の確認 → 履修登録                                                                                                 |                  |
|                                                                                                    |                  |
| あなたの届けている住所、電話番号等に変更がないか確認した後、履修登録の画面に入い<br>なお、2回目以降はこの画面は表示されません。<br>※履修登録後、学籍情報に変更があった場合は、学生情報関連の「学籍情報の更新」から | ます。<br>変更してください。 |
| ▲ 戻 る]<br>次                                                                                                    |                  |

内容を確認して、最新の情報に変更を行い、次へ進む場合は、「確認」ボタンをクリックします。

| EPIT、郵便番号、メ・<br>發課窓口までおこし                                                                                              | ールアドレス、住居区分等の「<br>ください。                                                                  | 本人が管理するデータ」を入力/修正して確認ボタンをクリックしてください。 |
|----------------------------------------------------------------------------------------------------|------------------------------------------------------------------------------------------|--------------------------------------|
| 戻る                                                                                                    |                                                                                          |                                      |
| E基本情報                                                                                                    |                                                                                          |                                      |
| 1                                                                                                    | 学生番号                                                                                     | 1010                                 |
| E                                                                                                    | 氏名(フリガナ)                                                                                 |                                      |
| F                                                                                                    | 1一マ字氏名                                                                                   |                                      |
| 16                                                                                                    | 日氏名                                                                                      |                                      |
|                                                                                                    | メールアドレス (携帯用)                                                                            |                                      |
|                                                                                                    | + 角ッメチま ()<br>ノールマドレフ (学内田)                                                              |                                      |
|                                                                                                    | マールアドレス (試験用)                                                                            |                                      |
|                                                                                                    | 半角50文字まで)                                                                                |                                      |
|                                                                                                    | 主年月日                                                                                     | 年(昭和 年)1月1日 性別 男                     |
| 1                                                                                                    | 至学形態                                                                                     | 一般学生 在箱状況 在第中                        |
| 1                                                                                                    | 学生所属                                                                                     | 造形学部/油絵学科/油絵専攻                       |
|                                                                                                    | 国籍                                                                                       |                                      |
| 5                                                                                                    | 和国人                                                                                      | ビザの種類                                |
|                                                                                                    |                                                                                          |                                      |
| 舌番号(半角17文字まで<br>帯電話番号(半角17文=                                                                                           | )<br>≠≭7) 999-9999-9999                                                                  |                                      |
| 舌番号(半角17文字まで<br>帯電話番号(半角17文9<br>証人連絡先                                                                                  | )<br>≇≇ 7) (999-9999-9999                                                                |                                      |
| 番号(半角17文字まで<br>電話番号(半角17文字<br>正人連絡先<br>1)人氏名                                                                           | o  <br>≇≇ to  999-9999-9999                                                              |                                      |
| 番号(半角17文字まで<br>電話番号(半角17文字<br>正人連絡先<br>に人氏名<br>(人力ナ氏名                                                                  | 0  <br>≇≇ 0)  999-9999-9999<br>  999-9999-9999<br>  999-9999-9999                        |                                      |
| 話番号(半角17文字まで<br>常電話番号(半角17文<br>証人連絡先<br>正人氏名<br>正人力ナ氏名<br>正人力す氏名                                                       | 0 999-9999-9999<br>≇≢ 7) 999-9999-9999<br>7/NN NNNN<br>20000                             |                                      |
| 5番号(半角)1次字まで<br>常電話番号(半角)17文2<br>証人連絡先<br>証人氏名<br>証人力ナ氏名<br>正人力ナ氏名<br>正人力け氏名<br>正人12所1                                 | 0 999-9999-9999<br>≇≇ 70 999-9999-9999<br>7/NN NNNN<br>-0000                             |                                      |
| 活番号(半角17文字まで<br>帯電話番号(半角17文字<br>証人連絡先<br>正人方子氏名<br>正人方子氏名<br>正人部伊曲号<br>正人注所1<br>正人注所2                                  | 2<br>2<br>2<br>2<br>2<br>2<br>2<br>2<br>2<br>2<br>2<br>2<br>2<br>2                       |                                      |
| 活動局(半角)17文字まで<br>常電話書号(半角)17文字<br>証人)連絡先<br>証人(連絡先<br>正人)力ナ氏名<br>正人)力ナ氏名<br>正人(主所)1<br>正人(注所)2<br>正人(注所)2<br>正人(注所)3   | 9<br>≇≵₹0) 999-9999-9999<br>7'NN NNNN<br>i-0000<br>N−NN−N−N                              |                                      |
| 活動局(半角ロ文字まで)<br>電話計量号(半角ロ文字まで)<br>証人達給先<br>正人方子氏名<br>正人力子氏名<br>正人子の世俗面号<br>正人住所1<br>正人住所3<br>正人住所3<br>正人住所3<br>正人(注所3) | 99         999-9999-9999           #2 7)         999-9999-9999           7'NN NNNN       |                                      |
| 5番号(半角)1次字まで<br>等電話番号(半角)1次字<br>証人連絡先<br>証人連絡先<br>正人た名<br>正人た名<br>正人注所1<br>正人注所3<br>正人注所3<br>正人電話番号                    | 9 999-999-9999<br>2 1 7) 999-9999-9999<br>7 NN NNNN<br>3-0000<br>N−NN−NN<br>999-999-9999 |                                      |

...

変更した内容が表示されますので、入力内容を確認後、「登録」ボタンをクリックします。 変更した項目は黄色で表示されます。

| 1土川13   |               |
|---------|---------------|
| 電話番号    | 012-345-6789  |
| 携帯電話番号  | 999-9999-9999 |
| (保証人連絡先 |               |
| 保証人氏名   | 続柄 父          |
| 保証人力ナ氏名 | 7NN NNNN      |
| 保証人郵便番号 | 5.0000        |
| 保証人住所1  |               |
| 保証人住所2  | N-NN-NN-N     |
| 保証人住所3  |               |
| 保証人電話番号 | 999.999.9999  |
|         |               |

正常に登録されると以下の画面が表示されます。

.....

履修登録画面へ遷移させるためには、「履修登録画面へ」ボタンをクリックします。

| 学籍情報更新完了 |                                             |
|----------|---------------------------------------------|
|          | 学籍情報更新が完了しました。<br>更新内容を反映するために再度ログインしてください。 |
|          |                                             |
|          | 履修登録画面へ                                     |

登録済みの履修情報が表示されます。「講義名検索」ボタン、曜日時限毎の「シ」ボタンで履修登録を行います。また、履修登録した科目を取り消したい場合は、曜日時限毎の「シ」ボタンをクリックして講義取 消画面より取消を行います。

【一般講義履修登録】

. . . . . . . .

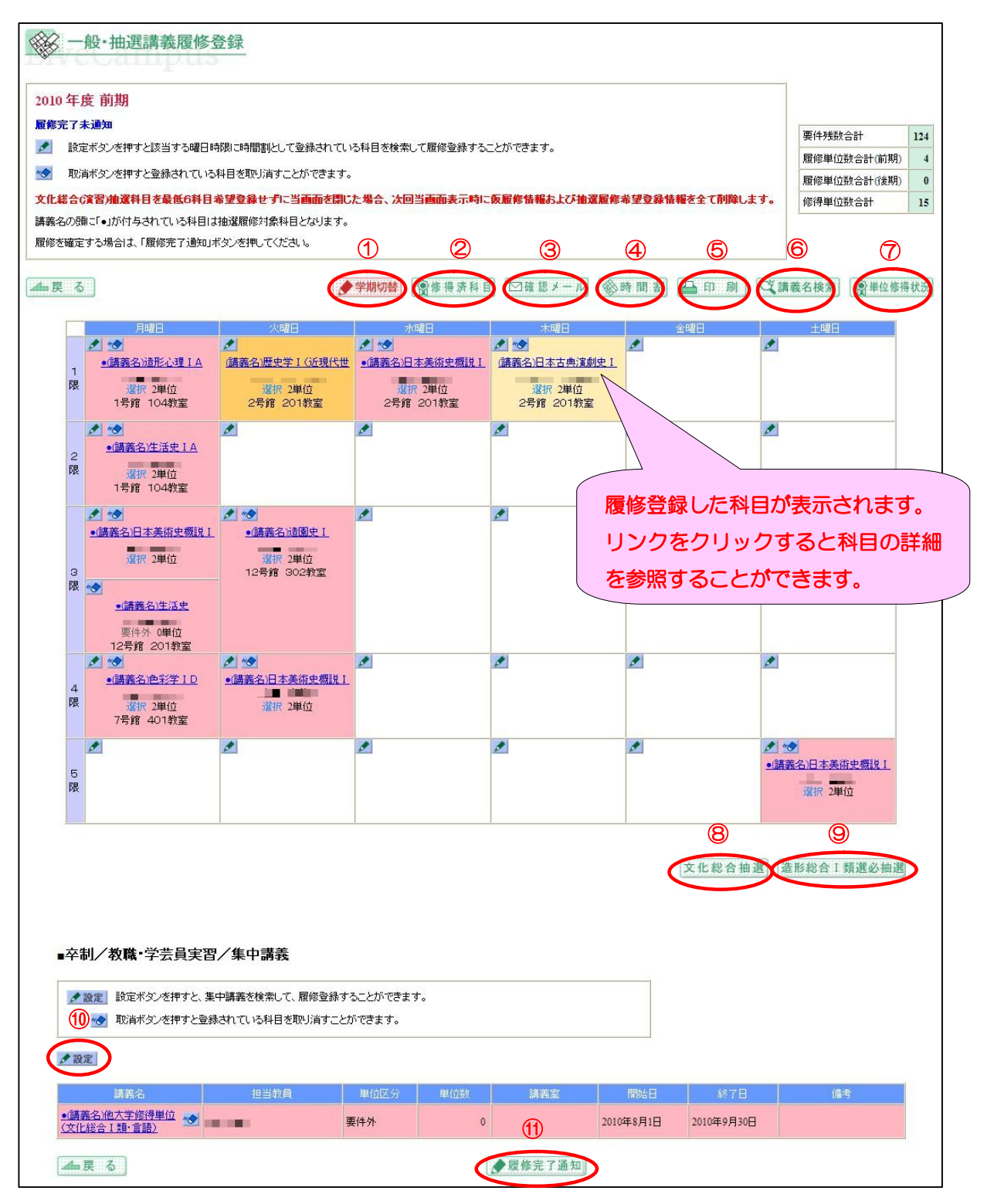

- ① 履修登録画面の前期と後期の切り替えを行います。
- ② 今までの修得済の科目が一覧で表示されます。
- ③ 履修登録した内容を、「11 学籍情報の更新」に登録してある「メールアドレス(携帯用)」、「メ ールアドレス(学内用)」または「メールアドレス(就職用)」宛に選択して送信できます。
- ④ 時間割に関する情報がPDFファイルで表示されます。
- ⑤ 履修登録した内容がPDFファイルで表示されます。
- ⑥ 講義名を検索して履修登録を行います。詳細は「4.3.2 「講義名検索」ボタンで履修登録する場合」 をご覧ください。
- ⑦単位修得状況が表示されます。
- ⑧ 文化総合科目の抽選履修科目に対する優先順位を設定する画面が表示されます。
- ⑨ 履修登録した講義を取り消す画面が表示されます。詳細は、「4.3.4 履修登録完了を通知する」をご
   覧ください。
- ⑩ 造形総合 I 類選必科目の抽選履修科目に対する優先順位を設定する画面が表示されます。
- ① 卒制/教職・学芸員実習/集中講義の履修登録を行います。
- ① 一般・抽選講義の履修登録の完了通知を行います。詳細は、「4.3.4 履修登録完了を通知する」をご
   覧ください。

# 4.3.1 「 ノ ゴ 」ボタンで 履修登録する 場合

履修を行いたい曜日時限の「

「

」ボタンをクリックすると講義検索ウィンドウが表示されます。単位区分 (
必修/選択等)の条件を指定して検索ボタンをクリックします。(
所属、学年の変更不可)

※集中講義を履修登録したい場合、一般・抽選講義履修登録画面の卒制/教職・学芸員実習/集中講義にある「<br/>
を設定」ボタンをクリックすると、同様の講義検索ウィンドウが表示されます。

| C AN | 3 講義検索                                                            |               |                           |                        |                          |                                               |                                                         |                                                                    |
|------|-------------------------------------------------------------------|---------------|---------------------------|------------------------|--------------------------|-----------------------------------------------|---------------------------------------------------------|--------------------------------------------------------------------|
| 月曜   | 日1限                                                               |               |                           |                        |                          |                                               |                                                         |                                                                    |
| 検索条  | き件を選択して、検索ボタンをクリ                                                  | ックしてください。     |                           |                        |                          |                                               |                                                         |                                                                    |
|      | <b>学部/研究科</b>    造形学部                                             |               |                           |                        |                          |                                               |                                                         |                                                                    |
|      | 学科/専攻  日本画学科                                                      |               |                           |                        |                          |                                               |                                                         |                                                                    |
|      | 専攻/コース 🔜                                                          |               |                           |                        |                          |                                               |                                                         |                                                                    |
|      | 学年   1年 🖌                                                         |               |                           |                        |                          |                                               |                                                         |                                                                    |
|      | 単位区分                                                              | ださい 🔽         |                           |                        |                          |                                               |                                                         |                                                                    |
| 0    | 検索                                                                |               |                           |                        |                          |                                               |                                                         |                                                                    |
| 登録し  | たい科目を選択して、登録ボタン                                                   | /をクリックしてください。 |                           |                        |                          |                                               |                                                         |                                                                    |
|      | 閉じる   🗼 登録                                                        |               |                           |                        |                          |                                               |                                                         |                                                                    |
| 12   |                                                                   |               |                           |                        |                          |                                               |                                                         |                                                                    |
|      | 講義名                                                               | 担当教員          | 単位数                       | <u>曜日</u>              | 時限                       | 講義室                                           | 開始日                                                     | 終了日                                                                |
| 0    | 語義名<br>遺形心理 I A                                                   |               | <u>単位数</u><br>2           | 曜日                     | <u>時限</u><br>1           | 講義室<br>1号館 104教<br>室                          | 開始日<br>2010年4月1日                                        | <u>終了日</u><br>2010年9月30日                                           |
| 0    | 語義名<br><u>造形心理 I A</u><br><u>造形学</u>                              |               | <u>単位数</u><br>2<br>2      | 曜日<br>月<br>月           | <u>時限</u><br>1<br>1      | <u>講義室</u><br>1号館 104教<br>室<br>12号館 201教<br>室 | 開始日<br>2010年4月1日<br>2010年4月1日                           | <u>総工日</u><br>2010年9月30日<br>2010年9月30日                             |
| 000  | <u>講義名</u><br><u>遠形心理IA</u><br><u>遠形学</u><br><u>文化人類学研究IA</u>     |               | 単位数<br>2<br>2<br>2        | <u>曜日</u><br>月<br>月    | <u>時限</u><br>1<br>1      | 諸芸室<br>1号館 104教<br>室<br>12号館 201教<br>室        | 開始日<br>2010年4月1日<br>2010年4月1日<br>2010年4月1日              | <u>終了日</u><br>2010年9月30日<br>2010年9月30日<br>2010年9月30日               |
| 0    | <u>諸義名</u><br><u>遺形心理 I A</u><br><u>遠形堂</u><br><u>文化人類学研究 I A</u> |               | <u>単位数</u><br>2<br>2<br>2 | 曜日<br>月<br>月<br>月<br>月 | <u>時限</u><br>1<br>1<br>1 | <u>講義室</u><br>1号館 104教<br>室<br>12号館 201教<br>室 | 間始日<br>2010年4月1日<br>2010年4月1日<br>2010年4月1日<br>2010年4月1日 | <u>終了日</u><br>2010年9月30日<br>2010年9月30日<br>2010年9月30日<br>2011年3月31日 |

### 4.3.2 「科目名検索」ボタンで履修登録する場合

科目名や単位区分(必修/選択等)の条件を指定して検索ボタンをクリックします。

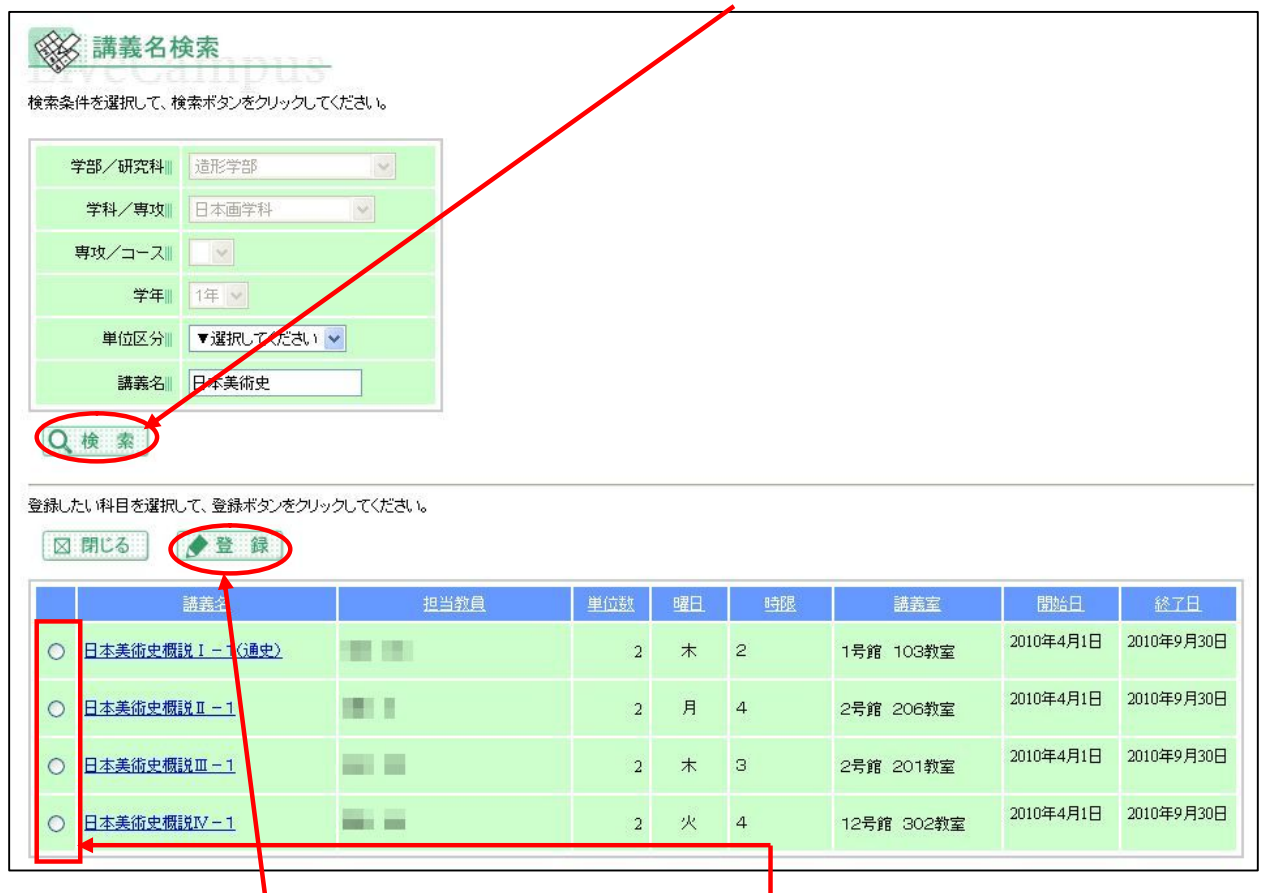

科目名の検索結果が一覧で表示されます。検索結果の科目から履修登録したい科目にチェックを入れて「登録」ボタンをクリックすると履修登録が行えます。

※科目名は前方一致で検索されます。

.....

例えば、科目名に「英語」と指定した場合、「英語A1」、「英語A2」等は検索結果として一覧で表示されますが、「プレゼンテーション英語」等は検索結果として表示されません。

## 4.3.3 履修情報を取消す場合

履修を取消したい曜日時限の「

「
」ボタンをクリックすると講義取消ウィンドウが表示されます。

<u>取消ボ</u>

<u>タンをクリック</u>すると、登録した履修情報が取消されます。

| 以下の講義を取ら<br>よろしければ、取ら | 取消<br>消します。<br>削すタンをクリックしてください。 |
|-----------------------|---------------------------------|
| 講義名                   | 日本美術史概説Ⅱ-1                      |
| クラス名                  | [01]                            |
| 担当教員                  |                                 |
| 単位数                   | 2単位                             |
|                       | <b>取</b>                        |
|                       | □ 閉じる                           |

## 4.3.4 履修登録完了を通知する

一般講義の履修登録が完了したら「履修完了通知」ボタンをクリックして履修登録完了を通知してくださ

| ■卒制/教職·学习                                             | 告員実習,              | /集中講義                  |                                  |      |     |     |           |
|-------------------------------------------------------|--------------------|------------------------|----------------------------------|------|-----|-----|-----------|
| <ul> <li>▲ 設定</li> <li>設定ボタン</li> <li>● 設定</li> </ul> | き押すと、時間<br>を押すと登録。 | 間外科目を検索し⁻<br>されている科目を閉 | て、履修登録することができます。<br>限リ消すことができます。 |      |     |     |           |
| 0.000                                                 |                    | クラス名                   | 担当教員                             | 単位区分 | 単位数 | 講義室 | 開始時間~終了時間 |
| 科目名                                                   |                    |                        |                                  |      |     |     |           |

履修完了通知後は履修情報の修正は行えません。再度、修正を行いたい場合は、「<u>履修完了取消」ボタン</u> <u>をクリック</u>し履修完了を取消して、修正を行ってください。

| ■卒制/教職·学芸員          | 実習/集中講義                     |                                  |          |     |     |           |
|---------------------|-----------------------------|----------------------------------|----------|-----|-----|-----------|
| <ul> <li></li></ul> | と、時間外科目を検索して<br>と登録されている科目を | て、履修登録することができます。<br>処リ消すことができます。 |          |     |     |           |
| 科目名                 | クラス名                        | 担当教員                             | 単位区分     | 単位数 | 講義室 | 開始時間~終了時間 |
| 日本文学特講              | 02                          | 00                               | 選択       | 4   |     |           |
| 📥 戻 る               |                             |                                  | 《●履修完了取消 | D   |     |           |

## 5 個人時間割の参照

#### 5.1 概要

自身の時間割を確認することや、帳票を出力することができます。

## 5.2 利用方法

「個人時間割」メニューをクリックします。

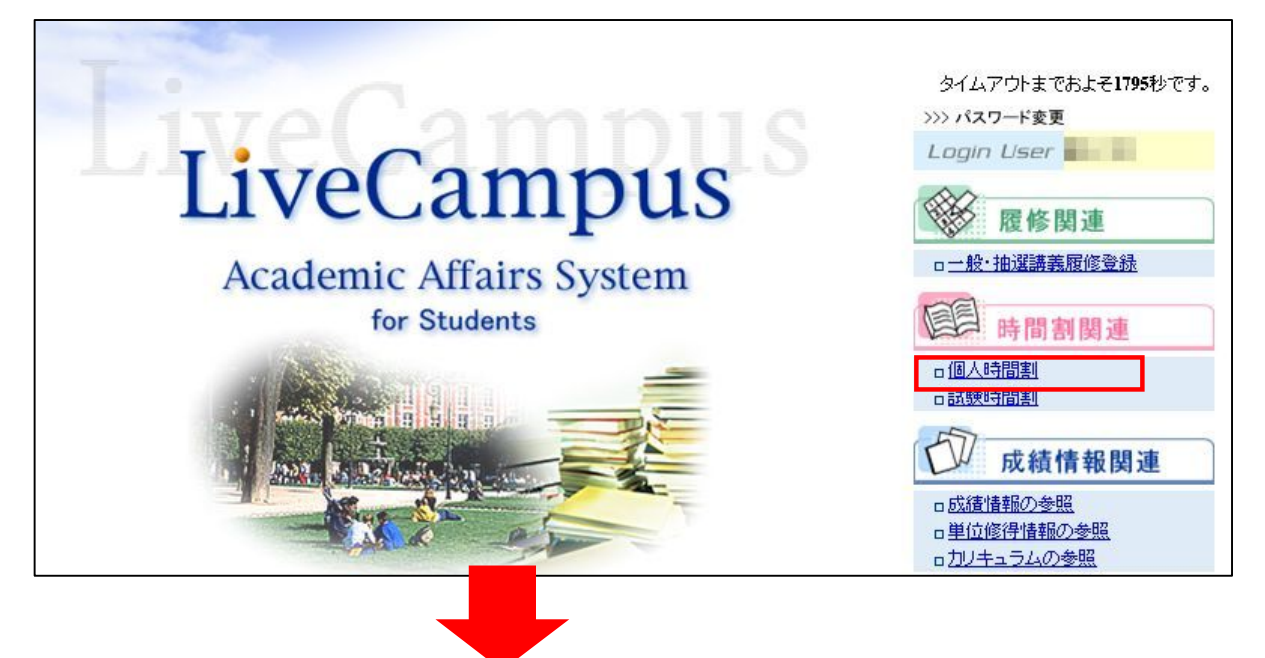

当学期に受講する講義の時間割が表示されます。

|        | ] 個人時間割                                  | <del>us</del>  |              |                |        |              |     |
|--------|------------------------------------------|----------------|--------------|----------------|--------|--------------|-----|
| 20     | 10 年度 前期                                 |                |              |                |        | 要件残数合計       | 24  |
| あ      | なたの時間割は以下の通りとない                          | ります。           |              |                |        | 履修単位数合計(前期)  | 19  |
| 0000   |                                          |                |              |                |        | 履修単位数合計(後期)  | 0   |
| 講      | 義名の頭に「・」が付与されている                         | る科目は抽選履修対象科目とな | ります。         |                |        | 修得単位数合計      | 151 |
|        | 東 る                                      |                |              |                | ● 学期切替 | 印刷會単位修得      | 幼児  |
| -      | 月曜日                                      | 火曜日            | 水曜日          | 木曜日            | 金曜日    | 土曜日          |     |
| 1<br>限 |                                          |                |              |                |        |              |     |
| 2<br>限 | 西洋美術史概説 I - 1(通史)<br>選択 2単位<br>1号館 104教室 |                |              |                |        |              |     |
|        | 絵画実習加                                    | <u>絵画実習970</u> | <u>絵画実習如</u> | <u>絵画実習900</u> | 絵画実習伽  | <u>絵画実習/</u> |     |

①前期と後期の画面切替が行えます。

② 表示している学期の履修登録確認表がPDFファイルで表示されます。

....

③ 単位修得情報が表示されます。詳細は「8 単位修得情報の参照」をご覧ください。

### 6 試験時間割の参照

#### 6.1 概要

自身が受講した講義の試験時間割を確認することができます。

## 6.2 利用方法

「試験時間割」メニューをクリックします。

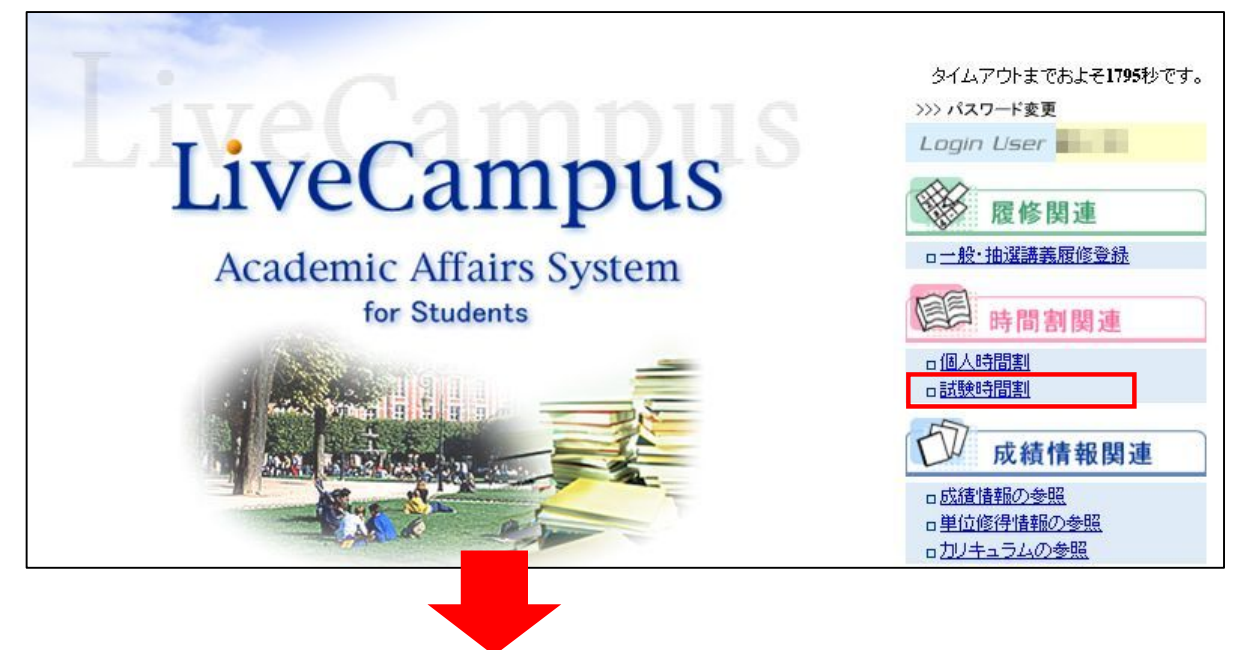

当学期に受講した講義の試験時間割が表示されます。

※職員機能で試験時間割が設定されていない場合、試験時間割は表示されません。

| <b>[]]</b> 試験時 | 靜割 | pus |             |      |         |      |      |        |         |
|----------------|----|-----|-------------|------|---------|------|------|--------|---------|
| 2010年度 前期      |    |     |             |      |         |      | 1    | 2      | 3       |
| 👍 戻 る          |    |     |             |      |         |      | 試驗情  | 報課題情報  | レポート提出表 |
| 試験実施日          | 曜日 | 時限  | 講義名         | 担当教員 | 講義室1    | 講義室2 | 講義室3 | 試験形式   | 受付状况    |
| 2010年7月26日     | 月  | 2限  | 造形心理 I B    |      | 1号館 103 |      |      | レポート試験 |         |
| 2010年7月27日     | 火  | 1限  | 心理学皿(法と心理学) |      |         |      |      |        |         |

4

- ① 試験一覧がPDFファイルで表示されます。
- ② レポート課題内容一覧がPDFファイルで表示されます。
- ③ レポート・作品課題提出用紙がPDFファイルで表示されます。
- ④ 試験情報の詳細が表示されます。

## 7 成績情報の参照

## 7.1 概要

自身の成績を確認することができます。

## 7.2 利用方法

「成績情報の参照」メニューをクリックします。

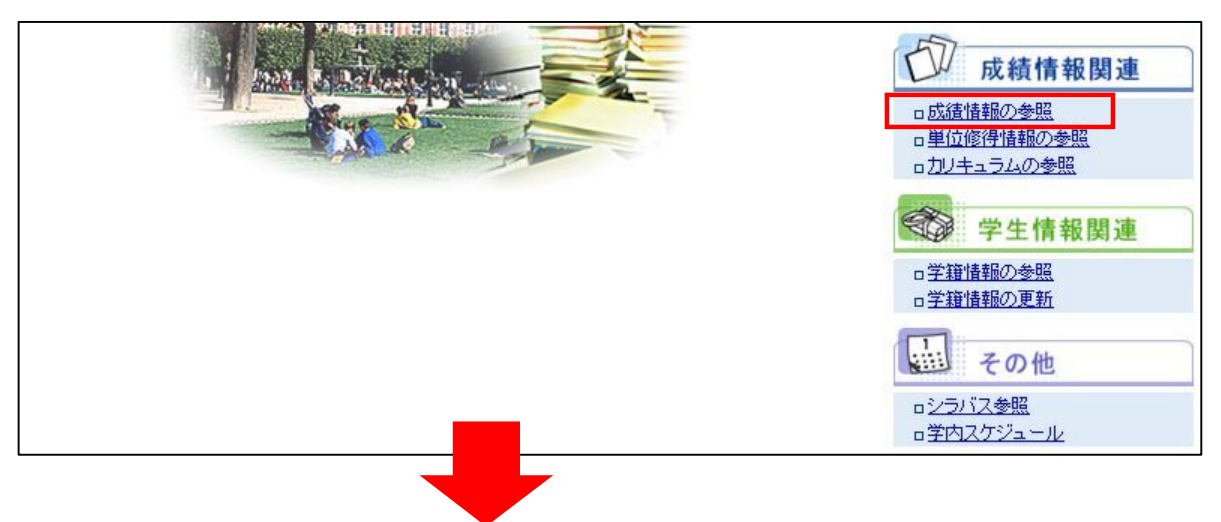

成績情報が表示されます。

| 成績情報参照         | <del>a</del><br><del>a</del> |          |      |    |    |      |            |        |
|----------------|------------------------------|----------|------|----|----|------|------------|--------|
| 学生番号: 学生氏名:    |                              |          |      |    |    |      |            |        |
|                |                              |          |      |    |    | (    | 1          | 2      |
|                |                              |          |      |    |    | 心 成  | 績通知書 [1    | ②年別単位  |
|                |                              |          |      |    |    |      |            |        |
| (              |                              |          |      |    |    |      | 3年次        | 進級要件 💙 |
| 4 戻る           |                              |          |      |    |    |      |            | 3      |
| 講義名            | 担当教員名                        | 科目群      | 単位区分 | 単位 | 評価 | 修得年度 | 報告日        | 試験種別   |
| 考古学IB          |                              | 教養文化の科目群 | 選択   | 2  | 優  | 2009 | 2009-09-30 |        |
| 考古学IB          |                              | 教養文化の科目群 | 選択   | 2  | 優  | 2009 | 2010-03-31 |        |
| 民俗学 I B        |                              | 教養文化の科目群 | 選択   | 2  | 優  | 2009 | 2009-09-30 |        |
| 民俗学Ⅱ日          |                              | 教養文化の科目群 | 選択   | 2  | 優  | 2009 | 2010-03-31 |        |
| 文化人類学ⅡC        |                              | 教養文化の科目群 | 選択   | 2  | 良  | 2009 | 2010-03-31 |        |
| 心理学Ⅱ           |                              | 教養文化の科目群 | 選択   | 2  | 良  | 2009 | 2009-09-30 |        |
| 生物学IB          |                              | 教養文化の科目群 | 選択   | 2  | 良  | 2009 | 2009-09-30 |        |
| 生物学ⅡB          |                              | 教養文化の科目群 | 選択   | 2  | 良  | 2009 | 2010-03-31 |        |
| 日本美術史概説 II - 1 |                              | 教養文化の科目群 | 選択   | 2  | 良  | 2009 | 2009-09-30 |        |
| 日本美術史概説 II-2   |                              | 教養文化の科目群 | 選択   | 2  | 良  | 2009 | 2010-03-31 |        |

① 成績通知書がPDFファイルで表示されます

.....

② 年度毎の履修単位が表示されます。

. . . . . . . . .

. . . . . . . . . . . .

. . . . . . . . . . . . . . . . .

③ リストを切り替えることで、自身に適用されている要件(卒業要件や資格要件)の成績を確認すること ができます。

## 8 単位修得情報の参照

## 8.1 概要

. . . . . .

自身の単位の修得状況を確認することができます。

## 8.2 利用方法

「単位修得情報の参照」メニューをクリックします。

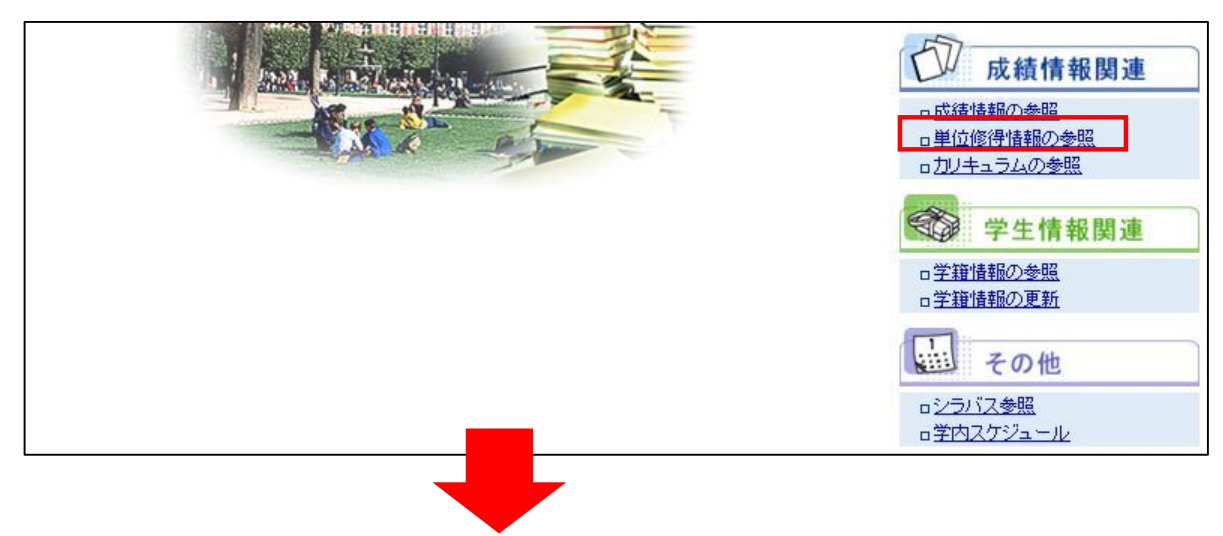

単位修得情報が表示されます。

| ✓ 単位修行<br>学生番号: | 导情報参照         |              |    |                 |                 |                 |                  |                         |                         |                    |                       |
|-----------------|---------------|--------------|----|-----------------|-----------------|-----------------|------------------|-------------------------|-------------------------|--------------------|-----------------------|
| 📥 戻 る           |               |              |    | 0               |                 | 6               | 8                |                         | 0                       | <b>②</b> ま<br>3年次〕 | 修得必修                  |
|                 |               | 要件情報         |    | 0               | <b>H</b>        |                 | 成績情報             | $\overline{U}$          | 展修                      | 青報                 |                       |
| 大要件区分           | 分野            | 料目群          |    | 必要単<br>位<br>(A) | 上限单<br>位<br>(B) | 修得单<br>位<br>(C) | 要件内<br>単位<br>(D) | 成績<br>要件残<br>数<br>(A-D) | <b></b> 復修単<br>位<br>(E) | 要件内<br>単位<br>(F)   | 総合<br>要件残数<br>(A-D-F) |
|                 |               | 教養文化の科目群     | 選択 | 0               | $\sim$          | 16              | 16               | O                       | 4                       | 4                  | 0                     |
|                 |               | 教養文化の科目群     | 選択 | 0               |                 | 0               | 0                | 0                       | 0                       | 0                  | 0                     |
|                 | 又化總合工業        | 教養文化の科目群     | 選択 | 0               |                 | 0               | 0                | 0                       | 0                       | 0                  | 0                     |
|                 |               | 教養文化の科目群     | 選択 | 0               |                 | 8               | 8                | 0                       | 16                      | 16                 | 0                     |
|                 | 分野合計          |              |    | 0               | 0               | 24              | 0                | 0                       | 20                      | 0                  | 0                     |
| <b>立</b> 化约合利日  |               | 教養文化の科目群     | 選択 | 0               |                 | 0               | 0                | 0                       | 0                       | 0                  | 0                     |
| ×11.40 - 14 - 1 | μ             | 教養文化の科目群     | 選択 | 0               |                 | 8               | 8                | 0                       | 8                       | 8                  | 0                     |
|                 |               | 教養文化の科目群     | 選択 | 0               |                 | 0               | 0                | 0                       | 2                       | 2                  | 0                     |
|                 |               | 教養文化の科目群     | 選択 | 0               |                 | 0               | 0                | 0                       | 0                       | 0                  | 0                     |
|                 | 分野合計          |              |    | 0               | 0               | 8               | 0                | 0                       | 10                      | 0                  | 0                     |
|                 | 文化総合共通        | 文化総合·共通選択枠   | 選択 | 0               |                 | 0               | 32               | 0                       | 0                       | 30                 | 0                     |
|                 | 分野合計          |              |    | 0               | 0               | 0               | 0                | 0                       | 0                       | 0                  | 0                     |
| 大要件合計           |               |              |    | 0               |                 | 32              | 0                | 0                       | 30                      | 0                  | 0                     |
|                 | ·告开222-今 T ≭目 | 造形総合 I 類(必修) | 必  | 0               |                 | 2               | 2                | 0                       | 2                       | 2                  | 0                     |
|                 |               | 造形総合 I 類(選択) | 選択 | 0               |                 | 4               | 4                | 0                       | 0                       | 0                  | 0                     |
|                 | 分野合計          |              |    | 2               | 2               | 6               | 2                | 0                       | 2                       | 0                  | 0                     |
|                 | 造形総合Ⅱ類        | 造形総合Ⅱ類       | 選択 | 0               |                 | 0               | 0                | 0                       | 0                       | 0                  | 0                     |
| 造形専門科日          | 分野合計          |              |    | 0               | 0               | 0               | 0                | 0                       | 0                       | 0                  | 0                     |
| 12/12 TT 11T D  |               | 22           |    | 20              |                 |                 |                  |                         |                         |                    |                       |

① 未修得の必修科目が表示されます。

② リストを切り替えることで、自身に適用されている要件(卒業要件や資格要件)の成績を確認することができます。

【要件情報】

③ 各区分の判定条件である必要単位数が表示されます。

.....

④ 各区分の修得単位として認められる単位数の上限単位数が表示されます。

【成績情報】

- ⑤ 各区分の修得単位数(合格している、かつ公開されている単位数)を表示します。
- ⑥ 修得単位③に、上限単位、振替を加味した単位数が表示されます。
- ⑦ 必要単位から要件内単位を引いた単位数です。表示されている要件を満たすために修得する必要がある 単位数です。

【履修情報】

⑧ 各区分の履修単位数を表示します。

⑨ 履修単位⑥が全て合格したと仮定して、上限単位、振替を加味した単位数を表示します。

【総合要件残数】

. . . . . . . . . . . . .

⑩ 必要単位数から成績要件内単位と履修要件内単位を減算した単位数を表示します。

## 9 カリキュラムの参照

## 9.1 概要

....

自身に適用されているカリキュラムの科目を確認することができます。

## 9.2 利用方法

「カリキュラムの参照」メニューをクリックします。

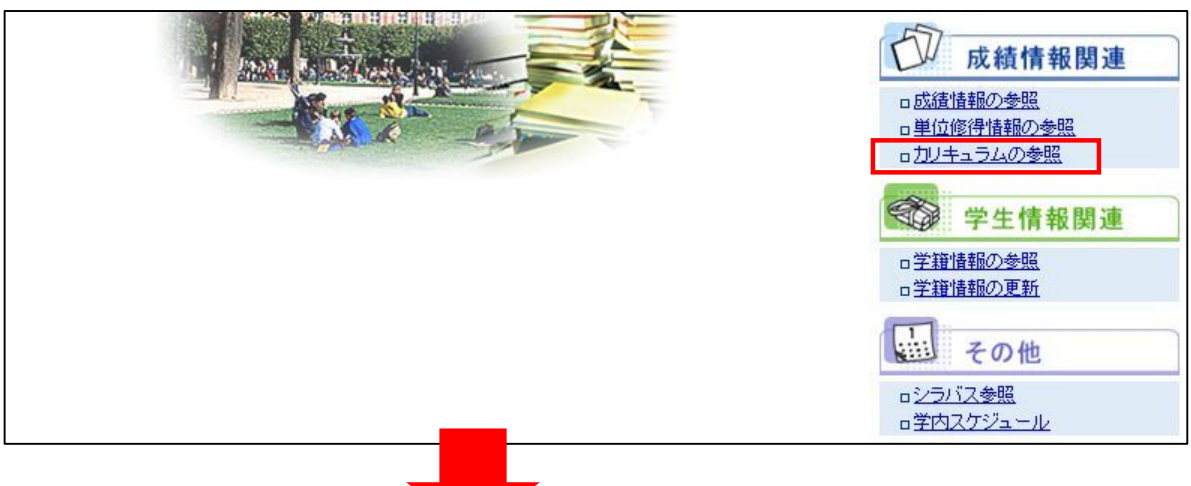

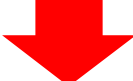

カリキュラム内の科目情報が表示されます。

| D/ 7                                                                                                    | リキュラム                                                                                                    |                                                                                                    |                                                                                                    |                                                                                   |             |
|----------------------------------------------------------------------------------------------------|----------------------------------------------------------------------------------------------------|----------------------------------------------------------------------------------------------------|----------------------------------------------------------------------------------------------------|-----------------------------------------------------------------------------------|-------------|
| あなたの力し                                                                                                    | リキュラムは以下の通りとなります。                                                                                                    |                                                                                                    |                                                                                                    |                                                                                   |             |
| 📥 戻 る                                                                                                    |                                                                                                    |                                                                                                    |                                                                                                    |                                                                                   |             |
| 科目番号                                                                                                    | 料目名                                                                                                    | 科目群                                                                                                    | 単位区分                                                                                                    | 単位                                                                                | 評価          |
|                                                                                                    |                                                                                                    |                                                                                                    |                                                                                                    |                                                                                   |             |
| 0040001                                                                                                    | 他大学共專                                                                                                    | 共通専門                                                                                                    | 選択                                                                                                    | 0                                                                                 |             |
| )0040001<br>)0040002                                                                                                 | 他大学共専<br>日美演習                                                                                                    | 共通専門<br>教養文化の科目群                                                                                                    | 選択<br>選択<br>選択                                                                                                    | 0                                                                                 |             |
| 00040001<br>00040002<br>00040015                                                                                     | 他大学共専<br>日美演習<br>日美概説 I 1                                                                                                    | 共通専門       教養文化の科目群       教養文化の科目群                                                                                                    | 選択<br>選択<br>選択<br>選択                                                                                                    | 0<br>2<br>2                                                                       |             |
| 00040001<br>00040002<br>00040015<br>00040020                                                                         | 他大学共専<br>日美演習<br>日美概説 I 1<br>日美概説 I 2                                                                                                    | 共通専門       教養文化の科目群       教養文化の科目群       教養文化の科目群       教養文化の科目群                                                                                                    | 選択<br>選択<br>選択<br>選択<br>選択                                                                                                    | 0<br>2<br>2<br>2                                                                  |             |
| 00040001<br>00040002<br>00040015<br>00040020<br>00040035                                                             | 他大学共専<br>日美演習<br>日美概説I1<br>日美概説I2<br>日美概説I1                                                                                                    | 共通専門       教養文化の科目群       教養文化の科目群       教養文化の科目群       教養文化の科目群       教養文化の科目群                                                                                                    | 選択       選択       選択       選択       選択       選択       選択                                                                                                    | 0<br>2<br>2<br>2<br>2<br>2                                                        | <br>良       |
| 00040001<br>00040002<br>00040015<br>00040020<br>00040035<br>00040035                                                 | 他大学共専       日美演習       日美概説I1       日美概説I2       日美概説I1       日美概説I2                                                                                                    | 共通専門       教養文化の科目群       教養文化の科目群       教養文化の科目群       教養文化の科目群       教養文化の科目群       教養文化の科目群       教養文化の科目群                                                                                                    | 選択       選択       選択       選択       選択       選択       選択       選択       選択                                                                                                    | 0<br>2<br>2<br>2<br>2<br>2<br>2<br>2<br>2                                         | 良良          |
| 00040001<br>00040002<br>00040015<br>00040020<br>00040035<br>00040040<br>00040055                                     | 他大学共専         日美演習         日美概説I1         日美概説I2         日美概説I1         日美概説I1         日美概説I1         日美概説I1         日美概説I1                                                                                                    | 共通専門       教養文化の科目群       教養文化の科目群       教養文化の科目群       教養文化の科目群       教養文化の科目群       教養文化の科目群       教養文化の科目群       教養文化の科目群       教養文化の科目群                                                                                                    | 選択       選択       選択       選択       選択       選択       選択       選択       選択                                                                                                    | 0<br>2<br>2<br>2<br>2<br>2<br>2<br>2<br>2<br>2<br>2                               | 良<br>良      |
| 00040001<br>00040002<br>00040015<br>00040020<br>00040035<br>00040040<br>00040055<br>00040060                         | 他大学共専         日美演習         日美概説 I 1         日美概説 I 2         日美概説 I 2         日美概説 I 1         日美概説 I 1         日美概説 I 2         日美概説 I 2         日美概説 I 2         日美概説 I 2         日美概説 I 2         日美概説 I 2                                                                                                    | 共通専門       教養文化の科目群       教養文化の科目群       教養文化の科目群       教養文化の科目群       教養文化の科目群       教養文化の科目群       教養文化の科目群       教養文化の科目群       教養文化の科目群       教養文化の科目群       教養文化の科目群                                                                            | 選択       選択       選択       選択       選択       選択       選択       選択       選択       選択       選択       選択                                                                         | 0<br>2<br>2<br>2<br>2<br>2<br>2<br>2<br>2<br>2<br>2<br>2<br>2                     | 良<br>良      |
| 00040001<br>00040002<br>00040015<br>00040020<br>00040035<br>00040040<br>00040055<br>00040060<br>00040075             | 他大学共専         日美演習         日美概説I1         日美概説I2         日美概説I1         日美概説I1         日美概説I2         日美概説I2         日美概説I2         日美概説I2         日美概説I2         日美概説I2         日美概説I13         日美概説I14         日美概説I15         日美概説I15         日美概説I11         日美概説I11         日美概説I12         日美概説I11         日美概説I12         日美概説I12         日美概説I13         日美概説I14 | 共通専門       教養文化の科目群       教養文化の科目群       教養文化の科目群       教養文化の科目群       教養文化の科目群       教養文化の科目群       教養文化の科目群       教養文化の科目群       教養文化の科目群       教養文化の科目群       教養文化の科目群       教養文化の科目群       教養文化の科目群                                              | 選択       選択       選択       選択       選択       選択       選択       選択       選択       選択       選択       選択       選択       選択                                                       | 0<br>2<br>2<br>2<br>2<br>2<br>2<br>2<br>2<br>2<br>2<br>2<br>2<br>2<br>2           | 良<br>良      |
| 00040001<br>00040002<br>00040015<br>00040020<br>00040035<br>00040040<br>00040055<br>00040060<br>00040075<br>00040075 | 他大学共専         日美演習         日美概説 I 1         日美概説 I 2         日美概説 I 1         日美概説 I 1         日美概説 I 1         日美概説 I 1         日美概説 I 2         日美概説 I 1         日美概説 I 1         日美概説 I 1         日美概説 I 2         日美概説 I 1         西美概説 I 1         日美概説 I 2         日美概説 I 1         田美概説 I 1         日美概説 I 1         日美概説 I 1                                     | 共通専門       教養文化の科目群       教養文化の科目群       教養文化の科目群       教養文化の科目群       教養文化の科目群       教養文化の科目群       教養文化の科目群       教養文化の科目群       教養文化の科目群       教養文化の科目群       教養文化の科目群       教養文化の科目群       教養文化の科目群       教養文化の科目群       教養文化の科目群       教養文化の科目群 | 選択       選択       選択       選択       選択       選択       選択       選択       選択       選択       選択       選択       選択       選択       選択       選択       選択       選択       選択       選択 | 0<br>2<br>2<br>2<br>2<br>2<br>2<br>2<br>2<br>2<br>2<br>2<br>2<br>2<br>2<br>2<br>2 | 良<br>良<br>優 |

① リストを切り替えることで、科目群での科目の絞込みが行えます。

## 10 学籍情報の参照

## 10.1 概要

自身の情報について確認ができます。

## 10.2 利用方法

「学籍情報の参照」メニューをクリックします。

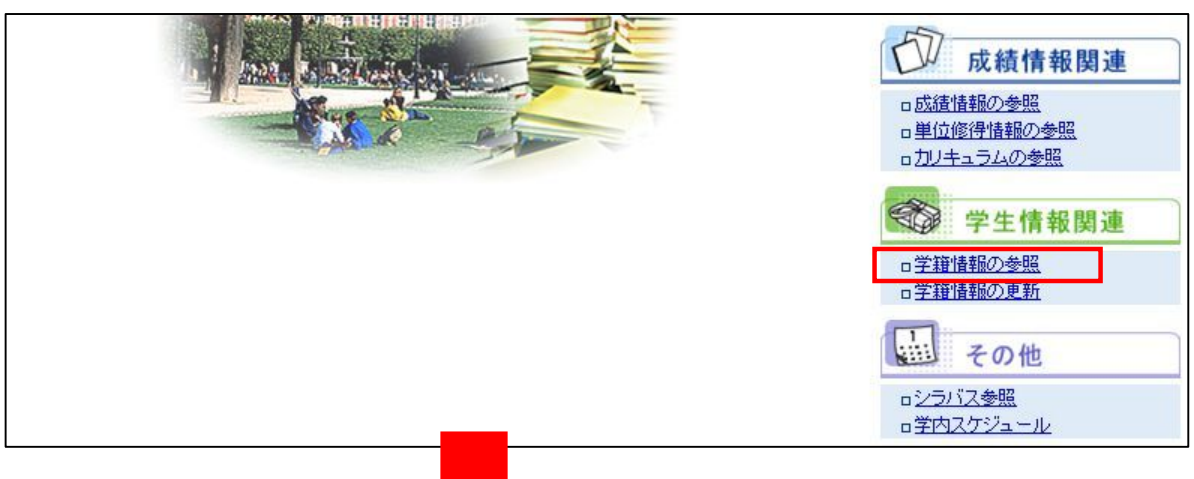

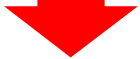

## 学籍情報が確認できます。内容を変更する場合は「変更」ボタンをクリックしてください

| 薄緑色で表示され<br>内容を変更する場 | ている項目の内容は変更するこ<br>合は変更ボタンをクリックしてくだ | とができます。<br>さい。   |       |      | $\mathbf{i}$ |
|----------------------|------------------------------------|------------------|-------|------|--------------|
| 山戻る                  |                                    |                  |       |      | <b>1</b>     |
| 254 t + + + ± = P    |                                    |                  |       |      |              |
| 子王蓥个馆報               | 学生番号                               |                  |       |      |              |
|                      | ・エッ・<br>氏名(フリガナ)                   | ( )              |       |      |              |
|                      | ローマ字氏名                             |                  |       |      |              |
|                      | 旧氏名                                |                  |       |      |              |
| -                    | メールアドレス(携帯用)                       |                  |       |      |              |
|                      | メールアドレス (学内用)                      |                  |       |      |              |
|                      | メールアドレス(就職用)                       |                  |       |      |              |
|                      | 生年月日                               | 1988年(昭和63年)1月1日 | 当生另月  | 女    |              |
|                      | 在学形態                               | 一般学生             | 在籍状況  | 在学中  |              |
|                      | 学生所属                               | 造形学部/日本画学科/      |       |      |              |
|                      | 国籍                                 | 日本               | 母国語   | 日本語  |              |
|                      | 外国人                                |                  | ビザの種類 |      |              |
|                      | 職歴                                 |                  | 現職    |      |              |
| ■学生在籍情報              |                                    |                  |       |      |              |
| 学年                   | 4                                  |                  | 在籍年次  | 4    |              |
| 適用課程年度               | 2007                               |                  | 適用要件  | 卒業要件 |              |
| 入学日付                 | 2007年 4月 1日                        |                  | 卒業日付  |      |              |
| 指導教員                 |                                    |                  | 出身高校  | 下館第二 |              |
| 論文題目                 |                                    |                  |       |      |              |

自身の情報の変更が行えます。「11 学籍情報の更新」と同様です。

| 現住所、郵便番<br>教務課窓口まで | 号、メールアドレス、住居区分等<br>おこしください。                                                                                                    | の「本人が管理するデータ」を入力 | /修正して確認ボタ      | ンをクリックしてくた | it.       |            |  |
|--------------------|----------------------------------------------------------------------------------------------------|------------------|----------------|------------|-----------|------------|--|
| ┗戻る                |                                                                                                    |                  |                |            |           |            |  |
| 生基本情報              |                                                                                                    |                  |                |            |           |            |  |
|                    | 学生番号                                                                                                    |                  |                |            |           |            |  |
|                    | 氏名(フリガナ)                                                                                                    |                  |                |            |           |            |  |
|                    | 口一マ字氏名                                                                                                    |                  |                |            |           |            |  |
|                    | 旧氏名                                                                                                    |                  |                |            |           |            |  |
| -                  | メールアドレス(携帯用)<br>(半角50文字まで)                                                                                                    |                  |                |            |           |            |  |
|                    | メールアドレス(学内用)                                                                                                    |                  |                |            |           |            |  |
| X                  | メールアドレス(就職用)<br>(半角50文字まで)                                                                                                    |                  |                | -          | 1         |            |  |
|                    | 生年月日                                                                                                    | 1988年(昭和63年)1月1日 | ĺ              | 性另叶        | 3         | ל          |  |
|                    | 在学形態                                                                                                    | 一般学生             |                | 在籍状況       | 7         | <b>宝学中</b> |  |
|                    | 学生所属                                                                                                    | 造形学部/日本画学科/      | š              |            |           |            |  |
|                    | 国籍                                                                                                    | 日本               |                | 母国語        | E         | 日本語        |  |
|                    | 外国人                                                                                                    |                  |                | ビザの種類      |           |            |  |
|                    | 職歴                                                                                                    |                  |                | 現職         |           |            |  |
| 生在籍情報              |                                                                                                    |                  |                |            |           |            |  |
| ŧ                  | 4                                                                                                    |                  | 在籍年次           |            | 4         |            |  |
| 用課程年度              | 2007                                                                                                    |                  | 適用要件           |            | 卒業要件      |            |  |
| <b>学日付</b>         | 2007年 4月 1日                                                                                                    |                  | 卒業日付           |            |           |            |  |
|                    | to be a second to be a second to be |                  | 111 00 000 000 |            | T 00 00 - |            |  |

. . . . . . .

## 11 学籍情報の更新

#### 11.1 概要

自身の情報の一部を更新できますので、「メールアドレス2」が変更となった場合は、こちらの機能でデ ータの更新を行うようにしてください。

なお、学籍情報の更新後は、自身の「メールアドレス1」と管理者宛に変更内容が自動でメール送信され ます。

## 11.2 利用方法

「学籍情報の更新」メニューをクリックします。

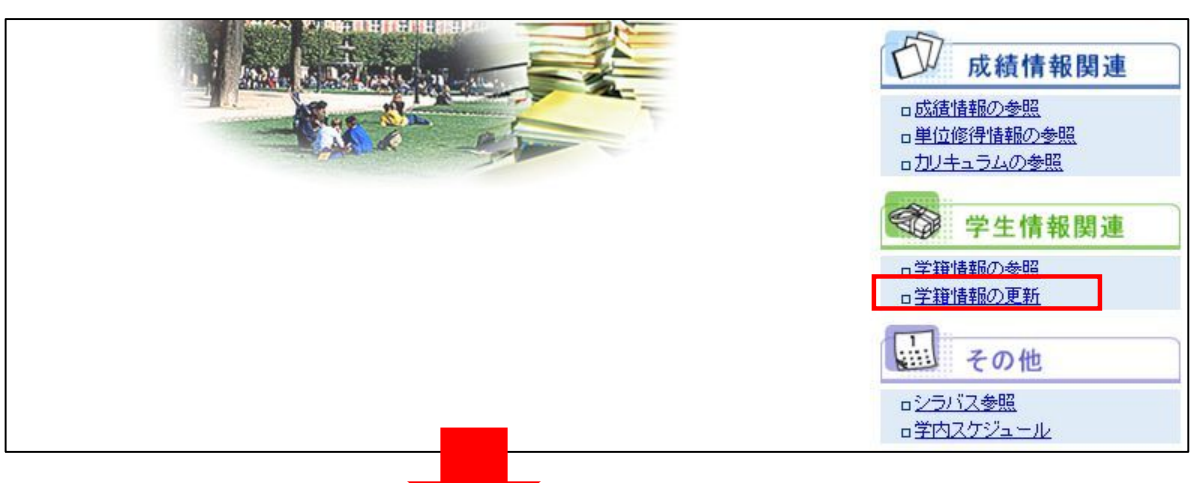

修正できる項目は緑色となっていますので、必要に応じて修正を行ってください。 修正後は、「確認」ボタンをクリックします。

| 野)更番亏<br>(半角左3文字右4文字以内) |                                                                                                    | 住居区分      | 下宿 |  |
|-------------------------|----------------------------------------------------------------------------------------------------|-----------|----|--|
| 住所1(全角30文字まで)           |                                                                                                    |           |    |  |
| 主所2(全角30文字まで)           |                                                                                                    |           |    |  |
| 住所3(全角30文字まで)           |                                                                                                    |           |    |  |
| 電話番号(半角17文字まで)          |                                                                                                    |           |    |  |
| 携帯電話番号(半角17文字まで)        |                                                                                                    |           |    |  |
| 保証人連絡先                  |                                                                                                    |           |    |  |
| 保証人氏名                   |                                                                                                    | 続柄        | ×  |  |
| 保証人力ナ氏名                 |                                                                                                    |           |    |  |
| 保証人郵便番号                 | and the second second sec |           |    |  |
| 保証人住所1                  |                                                                                                    |           |    |  |
| 保証人住所2                  | <u>}</u>                                                                                                    |           |    |  |
| 保証人住所3                  |                                                                                                    |           |    |  |
| 保証人電話番号                 | 9999-99-9999                                                                                                    |           |    |  |
| ▲ 戻る                    | O K H                                                                                                    | 認 「「リセット」 |    |  |
|                         |                                                                                                    |           |    |  |
|                         |                                                                                                    |           |    |  |
|                         |                                                                                                    |           |    |  |

| 修正された内容は | は黄色で表示されます。内容を確認後、「登録」ボタンをクリックします。 |
|----------|------------------------------------|
| ■学生連絡先   |                                    |
| 郵便番号     | 住居区分下宿                             |
| 住所1      |                                    |
| (主所2     |                                    |
| (主所3     |                                    |
| 電話番号     |                                    |
| 携帯電話番号   |                                    |
| ■保証人連絡先  |                                    |
| 保証人氏名    | 続柄 父                               |
| 保証人力ナ氏名  |                                    |
| 保証人郵便番号  |                                    |
| 保証人住所1   |                                    |
| 保証人住所2   |                                    |
| 保証人住所3   |                                    |
| 保証人電話番号  | 9999-99-9999                       |
| (上戻る)    |                                    |
|          |                                    |

正常に更新されると以下の画面が表示され、自身の「メールアドレス(携帯用)」と管理者宛に変更内容が自動でメール送信されます。

| 学籍情報更新完了 |                                             |  |
|----------|---------------------------------------------|--|
|          | 学籍情報更新が完了しました。<br>更新内容を反映するために再度ログインしてください。 |  |
|          | ▲メニューへ戻る                                    |  |

. . . . . . . .

## 12 シラバスの参照

## 12.1 概要

公開済みの全てのシラバスを参照できます。

## 12.2 利用方法

「シラバスの参照」メニューをクリックします。

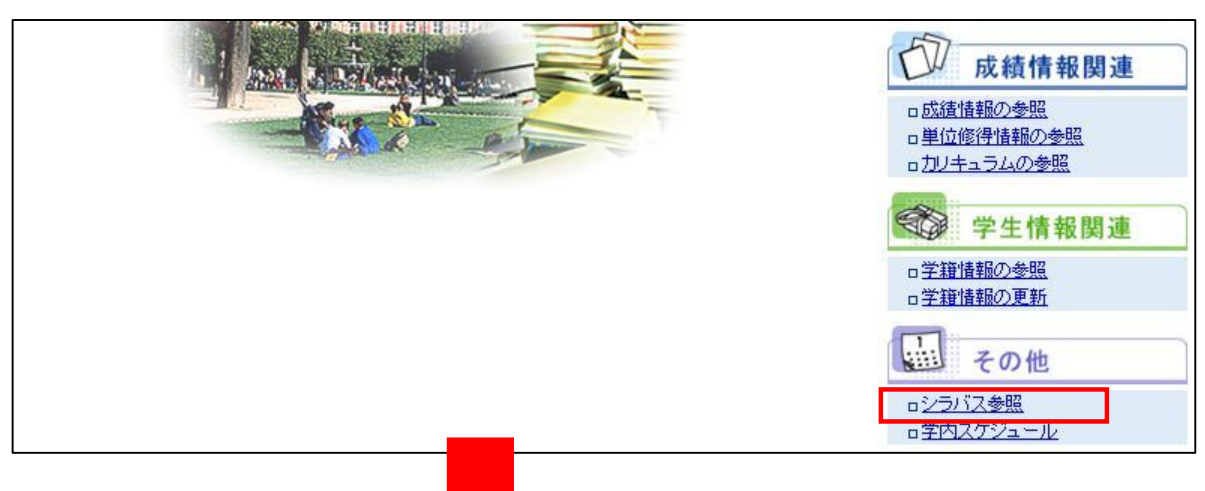

参照したいシラバスの情報を検索条件として入力し、「検索」ボタンをクリックします。

| 検索条件を入力して<br>腹数条件を指定した | 「検索」ボタンをクリックしてください。<br>-場合は、AND検索になります。 |          |                               |
|------------------------|-----------------------------------------|----------|-------------------------------|
| 東る                     |                                         |          |                               |
| 1FJU                   | 2010年度シラバス 🐱                            |          | ペリストから指定してください                |
| tルダ                    | 文化総合科目 I類       サブフォルダを含む               | <b>×</b> | *リストから指定してくたさい                |
| 1名                     |                                         |          | "中間→致検索                       |
| 彩名                     |                                         | /        | "中間一致検索                       |
| 徽員名                    |                                         |          | "中間一致検索                       |
|                        |                                         |          | **検索語をスペースで区切って指定してください(3つまで) |
| 4 <b>5</b> 2           |                                         |          |                               |

| 目 シラバ                                                                              | え一覧<br>dinpus      |          |                     |                                                   |         |      |              |                         |       |      |      |                              |          |
|------------------------------------------------------------------------------------|--------------------|----------|---------------------|---------------------------------------------------|---------|------|--------------|-------------------------|-------|------|------|------------------------------|----------|
| 検索条件: タイトル「2010年度シラバス」、フォルダ「造形学部」文化総合科目 1類(サブフォルダを含む)」<br>シラバスを参照したい科目をグリックルてください。 |                    |          |                     |                                                   |         |      |              |                         |       |      |      |                              |          |
| ▲ 戻 る                                                                              | つ + 11.54          | 利日之      | 講業々                 | 十号友子下山。                                           | 和出口的思   | 担当教員 | 495          | 科日群                     | 第(合选) | 教育課題 | 社会学开 | 89128.11899                  | 8世日,8世纪日 |
| ンロル<br>D10年度シラバス                                                                   | 造形学部-文化総合科<br>目 I類 | 日美概説 I 1 | 日本美術史概説<br>I-1(通史)  | 日本美術史概説<br>I-1(日本美術<br>の魅力とその展<br>開)前期(2単位<br>講義) | 19号W为,平 |      | 文化総<br>合 I 類 | 造形文<br>化の科<br>目群・I<br>類 | 2.0   | 遣形学部 | 1年   | 前期 2010/04/01-<br>2010/09/30 | 木2       |
| 2010年度シラバス                                                                         | 造形学部-文化総合科<br>目 I類 | 日美概説12   | 日本美術史概説<br>I -2(通史) | 日本美術史概説<br>I-2 (縄文から<br>近代まで)後期<br>〈2単位 講義〉       |         | i an | 文化総<br>合 I 類 | 造形文<br>化の科<br>目群・I<br>類 | 2.0   | 造形学部 | 1年   | 後期 2010/10/01-<br>2011/03/31 | 火2       |
| 2010年度シラバス                                                                         | 造形学部-文化総合科<br>目 I類 | 日美概説Ⅱ1   | 日本美術史概説<br>II - 1   | 日本美術史概説<br>I-1 前期 〈2単<br>位 講義〉                    |         | a 1  | 文化総<br>合 I 類 | 造形文<br>化の料<br>目群・I<br>類 | 2.0   | 造形学部 | 1年   | 前期 2010/04/01-<br>2010/09/30 | 月4       |

## ー覧が表示されますので、参照したいシラバスの<u>行をクリック</u>します。

選択した科目のシラバス情報が表示されます。担当教員をクリックすると教員の情報が参照できます。

| イトル「 <mark>2010年度シ</mark> ラ<br>マラバスの詳細は以下            | ラバス」、フォルダ「 <b>造形学部-文化総合科目</b><br>ことなります。                                                                                                    | 1.39.1                                                            |                   |
|------------------------------------------------------|----------------------------------------------------------------------------------------------------|-------------------------------------------------------------------|-------------------|
| ⇒戻る                                                  |                                                                                                    |                                                                   |                   |
| 0年度シラバス > 造<br>日名                                    | 形学部 > 文化総合科目 I類 > 日本美術史<br>日本美術史概説 I-1                                                                                                    | 据<br>第<br>第<br>第<br>第<br>第<br>第<br>第<br>第<br>第<br>第<br>第<br>第<br> | 日本美術史概説 I - 1(通史) |
|                                                      | 日本美術史概説 I-1                                                                                                    |                                                                   |                   |
| ブタイトル                                                | (日本美州の)超りこその(朝)<br>前期 (2単位 講義)                                                                                                    |                                                                   |                   |
| ブタイトル<br>講可能学科                                       | 、日本美術の超力とそり設備が<br>前期(2単位 講義)<br>造形学部・共通・1年                                                                                                    |                                                                   |                   |
| <b>ブタイトル</b><br>講可能学科<br>当教員                         | (日本美術の)超力とそり)(前)<br>前期 (2単位 講義)<br>造形学部・共通・共通・1年                                                                                                    |                                                                   |                   |
| <b>ブタイトル</b><br>講可能学科<br>当教員<br>野                    | (日本美術の)起力とそり)(前)<br>前期(2単位 講義)<br>造形学部・共通・共通・1年<br>文化総合 I 類                                                                                           | 対象学年                                                              | 1年                |
| <mark>ブタイトル</mark><br>講可能学科<br>当教員<br>野<br>目群        | <ul> <li>(日本美術の)超力とそり(前)</li> <li>前期(2単位 講義)</li> <li>造形学部・共通・共通・1年</li> <li>文化総合 I 類</li> <li>教義文化の科目群</li> </ul>                                    | 対象学年                                                              | 1年                |
| <mark>プタイトル</mark><br>講可能学科<br>当教員<br>野<br>目群<br>講期間 | <ul> <li>(日本美術の)超力とそり(新)/</li> <li>前期(2単位 講義)</li> <li>造形学部・共通・共通・1年</li> <li>文化総合 I 類</li> <li>教養文化の科目群</li> <li>前期 2010/04/01-2010/09/30</li> </ul> | 対象学年<br>曜日・時限                                                     | 1年<br>末2          |

担当教員の情報が確認できます。

| 教員情報    | <del>詳細&gt;</del><br>HPUS |  |
|---------|---------------------------|--|
| 担当教員名   |                           |  |
| 所属      | 教育(教員)                    |  |
| 役職      | 教授                        |  |
| メールアドレス |                           |  |
| ◎ 閉じる   |                           |  |

## 13 学内スケジュールの参照

#### 13.1 概要

学内スケジュールの情報を参照できます。ポータルシステムのスケジュールのイベント欄でも、同様の学 内スケジュール情報が参照できます。

## 13.2 利用方法

....

「学内スケジュール」メニューをクリックします。

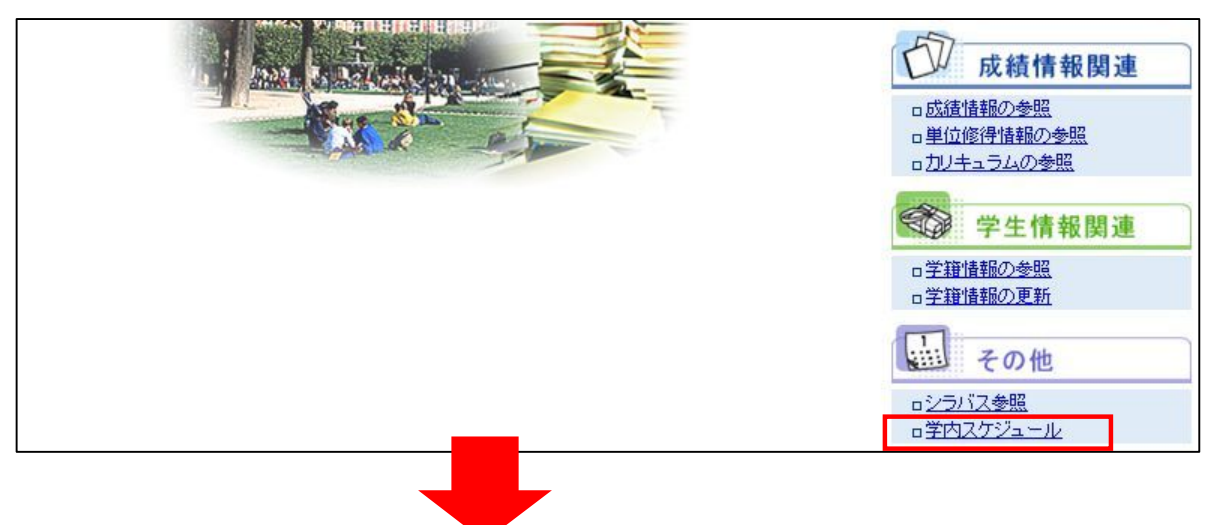

#### 学内のスケジュールの情報を確認できます。

行事をクリックすると行事の詳細が確認できます。

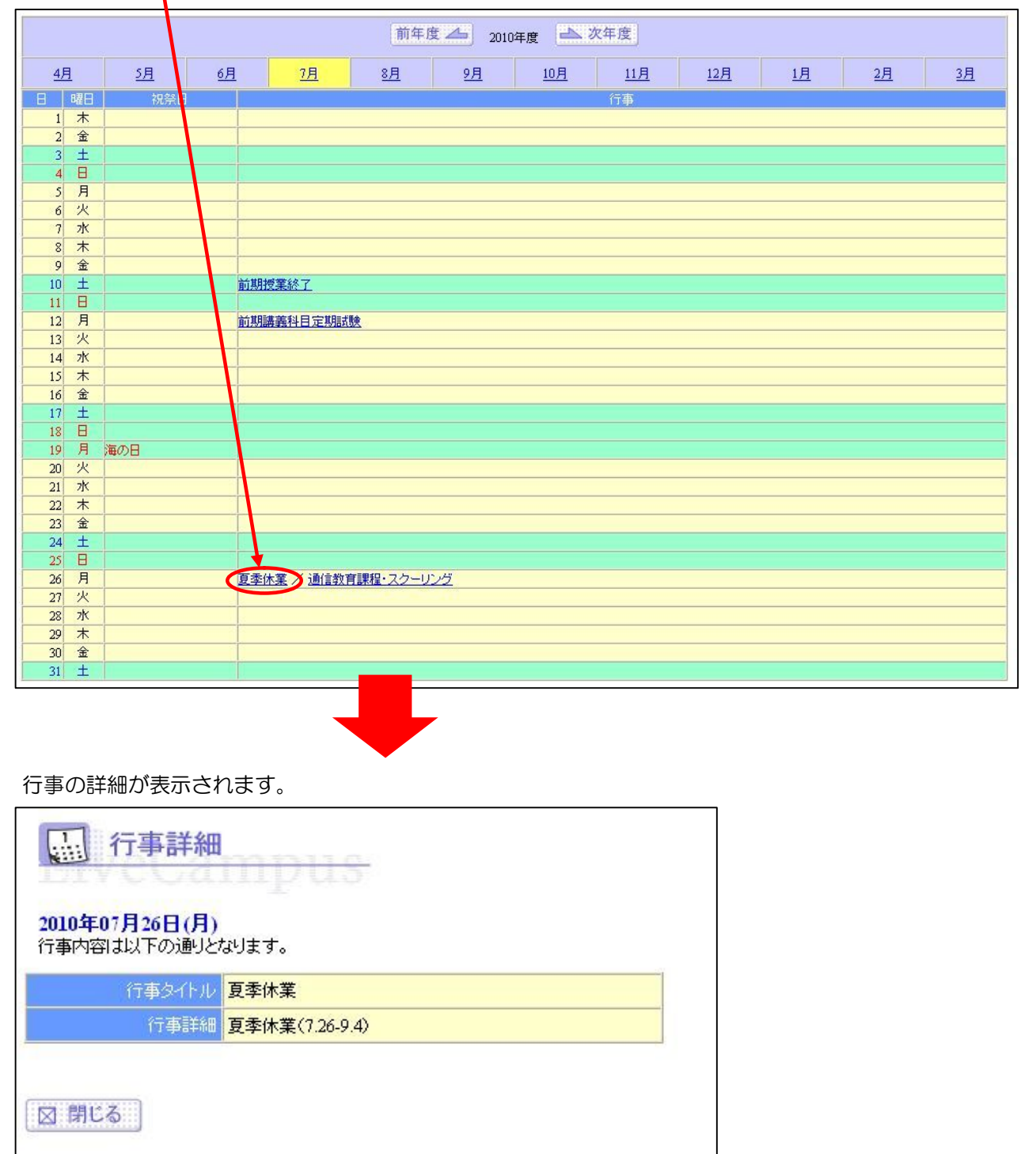

. . . . . . . .

. . . . . . . .

# 14 共通連絡

. . . . . . . .

## 14.1 共通連絡を参照

| LiveCampus               | Anv-One Portal                                                                                                    |                            | 🥐 FAQ検索            |              | 検索                     |
|--------------------------|----------------------------------------------------------------------------------------------------|----------------------------|--------------------|--------------|------------------------|
|                          | ンボータルシステム                                                                                                    |                            | 前回口グイン: 2011年2月11日 | ] 11時40分     | ログアウト                  |
| <u>ホーム</u><br>ホーム<br>ホーム | 会理申議         フォーラム         連給通知         施設予約         機能達                                                                                                    | <b>в сао</b> ула           |                    | 2000-E b2    | <b>し</b><br>2274ズ 出次管理 |
| 連絡通知メニューア                | イコン をクリックすると、                                                                                                    | 連絡通知メニュ                    | ーが表示されます           | 0            |                        |
| ホーム > 連絡通知メニュー           |                                                                                                    |                            |                    |              |                        |
| ■■連絡通知▶連絡通               | カメニュー                                                                                                    |                            |                    | ٩            | ホームへ戻る                 |
|                          |                                                                                                    | 授業連絡                       |                    |              |                        |
| 授業科目/担当                  | 教員 曜日時限                                                                                                    | 連絡種別                       | 連絡タイトル             | 対象日          | 通知日時                   |
| 10-西洋 A([01]) 春          | 月2[前期]04/01~09/30                                                                                                    | その他                        | 📧 その他通知            |              | 2010/07/16 14:27       |
| 10-西洋 A([01]) 春          | 月2[前期]04/01~09/30                                                                                                    | 試験                         | 📑 試験通知             | 2010/10/04   | 2010/07/16 14:26       |
| 10-西洋 A([01]) 春          | 月2[前期]04/01~09/30                                                                                                    | 講義室変更                      | 📑 講義室変更通知          | 2010/07/19   | 2010/07/16 14:24       |
| 10-西洋 A([01]) 春          | 月2[前期]04/01~09/30                                                                                                    | 神講                         | 📑 補講通知             | 2010/07/20   | 2010/07/16 14:23       |
| 10-西洋 A([01]) 春          | 月2[前期]04/01~09/30                                                                                                    | 休講                         | 休講通知です。            | 2010/07/26   | 2010/07/15 15:29       |
|                          |                                                                                                    | 土通連絡等                      |                    |              |                        |
|                          | · · · · · · · · · · · · · · · · · · ·                                                                                                    |                            | <b></b>            |              | 通知日時                   |
| 施設予約登録申請                 | 2011 2011 2011 2011 2011 2011 2011 2011                                                                                                    | 1170                       | 却下                 | 2010/07/15 1 | 6:12                   |
| 施設予約登錄申請                 |                                                                                                    |                            | 許可                 | 2010/07/09 0 | 9:14                   |
| 共通連絡                     | ■ 学内清掃週間のお知らせ                                                                                                    | □ _ ご約甲請結未通知 □ 学内演場週間のお知らせ |                    |              | 2:50                   |
| 共通連絡                     | □ □ □ □ □ □ □ □ □ □ □ □ □ □ □ □ □ □ □ □ □ □ □ □ □ □ □ □ □ □ □ □ □ □ □ □ □ □ □ □ □ □ □ □ □ □ □ □ □ □ □ □ □ □ □ □ □ □ □ □ □ □ □ □ □ □ □ □ □ □ □ □ □ □ □ □ □ □ □ □ □ □ □ □ □ □ □ □ □ □ □ □ □ □ □ □ □ □ □ □ | - <u> </u>                 |                    |              | 1:50                   |
| ▲ ホームへ戻る                 |                                                                                                    |                            |                    |              |                        |

共通連絡等一覧の 連絡タイトルリンク をクリックすると、共通連絡等通知参照画面が表示されます。

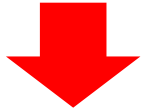

....

```
LiveCampus 教務システム ユーザーマニュアル (学生用)
```

| ホーム > 連絡通知メニュー > 共通連絡等通知参照 |                                 |                             |
|----------------------------|---------------------------------|-----------------------------|
| ■■ 連絡通知 ▶ 共通連絡等通知参照        |                                 | <ul> <li>メニューへ戻る</li> </ul> |
|                            |                                 |                             |
|                            | 連絡詳細                            |                             |
| 連絡タイトル                     | 📑 定期試験受験に関して                    |                             |
| 連絡内容(カテゴリー)                | 共通                              |                             |
| 連絡内容(内容)                   | 定期試験を受験する際は、<br>学生証を忘れずに持参すること。 |                             |
| 添付ファイル                     | ■ 試験日程_txt                      |                             |
| 連絡元                        | 教員会                             |                             |
| ▲ メニューへ戻る                  |                                 |                             |

通知内容を参照して下さい。

. . . . . . . .

※添付ファイルをダウンロードする

添付ファイルのリンクをクリックすると、以下のメッセージが表示されます。

| ファイルのダウ | יארסט                          |                                                   |                                      | ×                          |
|---------|--------------------------------|---------------------------------------------------|--------------------------------------|----------------------------|
| このファイ   | 「ルを開くか、また                      | とは保存しますか?                                         |                                      |                            |
|         | 名前:<br>種類:<br>発信元:             | 試験日程.txt<br>テキスト文書. 10 バイト<br>192.168.132.63      |                                      |                            |
|         |                                | 開((0)                                             | 保存⑤                                  |                            |
| 2       | インターネットの<br>起こすものもあ<br>存したりしない | ロァイルは役に立ちます<br>ります。発信元が信頼り<br>でください。 <u>危険性の説</u> | が、ファイルによって<br>できない場合は、この<br><u>明</u> | はコンピュータに問題を<br>カファイルを開いたり保 |

参照したい場合は「開く」を、保存したい場合は「保存」をクリックしてください。

# 15 授業連絡

## 15.1 共通連絡を参照

| ・・・・・・・・・・・・・・・・・・・・・・・・・・・・・                                                                                                    | ・・・・・・・・・・・・・・・・・・・・・・・・・・・・・                                                                                                    | <ul> <li>▲ 1000</li> <li>★ 1000</li> <li>★ 1000<th></th><th>HU 1116440分<br/>E ダウンロード 加2<br/>す。<br/>イ<br/>対象日</th><th>ログアウト</th></li></ul>                                                                                                    |                                                                                                    | HU 1116440分<br>E ダウンロード 加2<br>す。<br>イ<br>対象日 | ログアウト                  |
|----------------------------------------------------------------------------------------------------|----------------------------------------------------------------------------------------------------|----------------------------------------------------------------------------------------------------|----------------------------------------------------------------------------------------------------|----------------------------------------------|------------------------|
| <ul> <li>▲ 2023-ル 名理申請 27</li> <li>-ム</li> <li>-ム</li> <li>裕通知メニューアイコン</li> <li>-ム &gt; 連絡通知メニュー</li> <li>連絡通知 &gt; 連絡通知メニュー</li> <li>- 本</li> <li>- 本</li> <li></li></ul>                                                                                                    | <ul> <li>送金通道の通道です。</li> <li>送金通道の通道です。</li> <li>施金子約 低能はまれ</li> <li>たをクリックすると、連絡</li> <li>をクリックすると、連絡</li> <li>「福日時限</li> <li>「月2[前期]04/01~09/30</li> <li>月2[前期]04/01~09/30</li> <li>月2[前期]04/01~09/30</li> <li>月2[前期]04/01~09/30</li> <li>月2[前期]04/01~09/30</li> <li>月2[前期]04/01~09/30</li> <li>月2[前期]04/01~09/30</li> </ul> | ア       ジェク         B通知メニニ       第         B通知メニニ       第         日本       第         日本       1         日本       1         日本 <th>正立<br/>正立<br/>正立<br/>正式<br/>正式</th> <th>E ダウンローE 力2<br/>す。<br/></th> <th>※☆マイズ 出次管理 ホームへ戻る 通知日時</th> | 正立<br>正立<br>正立<br>正式<br>正式 | E ダウンローE 力2<br>す。<br>                        | ※☆マイズ 出次管理 ホームへ戻る 通知日時 |
| -ム<br>各通知メニューアイコン<br>-ム > 連絡通知メニュー<br>連絡通知 > 連絡通知メニュー<br>                                                                                                    | をクリックすると、連絡<br><sup> 昭日時限</sup><br>月2[前期]04/01~09/30<br>月2[前期]04/01~09/30<br>月2[前期]04/01~09/30<br>月2[前期]04/01~09/30                                                                                                    | <ul> <li>各通知メニニ</li> <li>各通知メニニ</li> <li>各通知メニニ</li> <li>本の北京</li> <li>基線種別</li> <li>その他</li> <li>試験</li> <li>講義室変更</li> <li>補講</li> </ul>                                                                                                    | 1 ーが表示されます<br><del> 達給シ(1 ル</del><br><u> その他通知</u><br><u> 試験通知</u>                                                                                                    | す。<br>対象日                                    | ホームへ戻る<br>通知日時         |
| <ul> <li>洛通知メニューアイコン</li> <li>-ム&gt;連絡通知メニュー</li> <li>-広&gt;連絡通知 ≻ 連絡通知メニュー</li> <li>- (01)) 書</li> <li>- (01)) 書</li></ul>                    | をクリックすると、連約                                                                                                    | <ul> <li>各通知メニコ</li> <li>●</li> <li>●</li> <li>▼連絡</li> <li>●</li> <li>●</li> <l< td=""><td>1 ーが表示されます</td><td><b>〕</b>。</td><td>ホームへ戻る</td></l<></ul>                                                                                                    | 1 ーが表示されます                                                                                                    | <b>〕</b> 。                                   | ホームへ戻る                 |
| <ul> <li>・ム &gt; 連絡通知メニュー</li> <li>・ム &gt; 連絡通知メニュー</li> <li>・ 連絡通知メニュー</li> <li>・ 運絡通知メニュー</li> <li>・ 運絡通知メニュー</li> <li>・ 運絡通知メニュー</li> <li>・ 運絡通知メニュー</li> <li>・ 運絡通知メニュー</li> <li>・ 運絡通知メニュー</li> <li>・ 運絡通知メニュー</li> <li>・ 運絡通知メニュー</li> <li>・ 運給通知メニュー</li> <li>・ 運給通知メニュー</li> <li>・ 運搬通知メニュー</li> <li>・ 運搬通知メニ</li></ul> | 指<br>曜日時限<br>月2[前期]04/01~09/30<br>月2[前期]04/01~09/30<br>月2[前期]04/01~09/30<br>月2[前期]04/01~09/30<br>月2[前期]04/01~09/30                                                                                                    | <ul> <li>受業連絡</li> <li>連絡種別</li> <li>その他</li> <li>試験</li> <li>講義室変更</li> <li>補講</li> </ul>                                                                                                    | <u><br/>連結支付ル</u><br><u><br/>その他通知</u><br><u><br/>試験通知</u>                                                                                                    | - · · · · · · · · · · · · · · · · · · ·      | ホームへ戻る<br>通知日時         |
| · 」 連絡通知メニュー         · 連絡通知メニュー         · 連絡通知メニュー         · · · · · · · · · · · · · · · · · · ·                                                                                                    | 超日時限     月2[前期]04/01~09/30     月2[前期]04/01~09/30     月2[前期]04/01~09/30     月2[前期]04/01~09/30     月2[前期]04/01~09/30     月2[前期]04/01~09/30                                                                                                    | 受業連絡<br>連絡種別<br>その他<br>試験<br>講義室変更<br>補講                                                                                                    | <u>達給支イトル</u><br><u>その他通知</u><br>試験通知                                                                                                    | ↓                                            | ホームへ戻る                 |
| · 上 > 連絡通知メニュー         · 連絡通知 ▶ 連絡通知メニュー         · 連絡通1 ▶ 連絡通知メニュー         西洋         A([01]) 青         西洋         A([01]) 青         西洋         A([01]) 青         西洋         A([01]) 青         西洋         A([01]) 青         西洋         A([01]) 青         · · · · · · · · · · · · · · · · · · ·                                                                                                    | 打<br>曜日時限<br>月2[前期]04/01~09/30<br>月2[前期]04/01~09/30<br>月2[前期]04/01~09/30<br>月2[前期]04/01~09/30<br>月2[前期]04/01~09/30                                                                                                    | <ul> <li>受業連絡</li> <li>連絡種別</li> <li>その他</li> <li>試験</li> <li>講義室変更</li> <li>補講</li> </ul>                                                                                                    | <u><br/>注稿を11 ル</u><br><u>その他通知</u><br>試験通知                                                                                                    | <b>↓</b><br>対象日                              | ホームへ戻る<br>通知日時         |
| 連絡通知 ▶ 連絡通知メニュー         授業科目/担当教員         西洋       A([01]) 書         西洋       A([01]) 書         西洋       A([01]) 書         西洋       A([01]) 書         西洋       A([01]) 書         西洋       A([01]) 書         西洋       A([01]) 書         西洋       A([01]) 書         西洋       A([01]) 書         西洋       A([01]) 書         西洋       A([01]) 書         西洋       A([01]) 書         ○       ○         支子約登録申請       ○                                                                                                    | 理日時限<br>月2[前期]04/01~09/30<br>月2[前期]04/01~09/30<br>月2[前期]04/01~09/30<br>月2[前期]04/01~09/30<br>月2[前期]04/01~09/30                                                                                                    | <ul> <li>ジ末連絡</li> <li>連絡種別</li> <li>その他</li> <li>試験</li> <li>講義室変更</li> <li>補講</li> </ul>                                                                                                    | <u>達給さイヤル</u><br><u>その他通知</u><br>試験通知                                                                                                    | ▲<br>対象日                                     | ホームへ戻る                 |
| 連絡通知 ▶ 連絡通知メニュー         授業科目/担当教員         西洋       A([01]) 青         西洋       A([01]) 青         西洋       A([01]) 青         西洋       A([01]) 青         西洋       A([01]) 青         西洋       A([01]) 青         西洋       A([01]) 青         西洋       A([01]) 青         西洋       A([01]) 青         西洋       A([01]) 青         西洋       A([01]) 青         西洋       A([01]) 青         東洋       国         安約登録申請       国         連絡後種別       国                                                                                                    | 打<br>曜日時限<br>月2[前期]04/01~09/30<br>月2[前期]04/01~09/30<br>月2[前期]04/01~09/30<br>月2[前期]04/01~09/30                                                                                                    | <ul> <li>美連絡</li> <li>連絡種別</li> <li>その他</li> <li>試験</li> <li>講義室変更</li> <li>補講</li> </ul>                                                                                                    | <u> 達稿を11 ル</u><br><u> その他通知</u><br>試験通知                                                                                                    | 1 対象日                                        | ホームへ戻る<br>通知日時         |
| 授業科目/担当教員<br>西洋<br>A([01]) 青<br>西洋<br>A([01]) 青<br>西洋<br>A([01]) 青<br>西洋<br>A([01]) 青<br>西洋<br>A([01]) 青<br>西洋<br>A([01]) 青<br>三<br>西洋<br>A([01]) 青<br>三<br>西洋<br>A([01]) 青<br>三<br>西洋<br>A([01]) 青<br>三<br>西洋<br>A([01]) 青<br>三<br>西洋<br>A([01]) 青<br>三<br>西洋<br>A([01]) 青<br>三<br>西洋<br>A([01]) 青<br>三<br>三<br>二<br>五<br>二<br>五<br>二<br>五<br>二<br>五<br>二<br>五<br>二<br>五<br>二<br>五<br>二<br>五<br>二<br>五<br>二<br>五<br>二<br>五<br>二<br>五<br>二<br>五<br>二<br>五<br>二<br>五<br>二<br>五<br>二<br>五<br>二<br>五<br>二<br>五<br>二<br>五<br>二<br>五<br>二<br>五<br>二<br>五<br>二<br>五<br>二<br>五<br>二<br>五<br>三<br>二<br>五<br>三<br>五<br>二<br>五<br>三<br>五<br>二<br>五<br>三<br>二<br>五<br>三<br>五<br>三<br>五<br>二<br>五<br>二<br>五<br>二<br>五<br>二<br>五<br>二<br>五<br>二<br>五<br>二<br>五<br>二<br>五<br>二<br>五<br>二<br>五<br>二<br>五<br>二<br>五<br>二<br>二<br>五<br>二<br>二<br>二<br>二<br>二<br>二<br>二<br>二<br>二<br>二<br>二<br>二<br>二                                                                                                    |                                                                                                    | <ul> <li>⇒ 連絡<br/>連絡種別</li> <li>その他</li> <li>試験</li> <li>講義室変更</li> <li>補講</li> </ul>                                                                                                    | <u>達給さイトル</u><br><u>その他通知</u><br>試験通知                                                                                                    | 対象日                                          | 通知日時                   |
| 授業科目/担当教員<br>西洋 A([01]) 青<br>西洋 A([01]) 青<br>西洋 A([01]) 青<br>西洋 A([01]) 青<br>西洋 A([01]) 青<br>本A([01]) 青<br>本紹種別<br>電子約登録申請<br>記述200000000000000000000000000000000000                                                                                                    |                                                                                                    | <ul> <li>デ連絡</li> <li>連絡種別</li> <li>その他</li> <li>試験</li> <li>講義室変更</li> <li>補講</li> </ul>                                                                                                    | <u>達給ふ什ル</u><br><u>その他通知</u><br>試験通知                                                                                                    | 対象日                                          | 通知日時                   |
| 授業科目/担当教員     西洋 A([01]) 書     西洋 A([01]) 書     西洋 A([01]) 書     西洋 A([01]) 書     西洋 A([01]) 書     西洋 A([01]) 書     正裕種別     電洋 A([01]) 書     西洋 A([01]) 書                                                                                                    | 瑞士                                                                                                    | <ul> <li>(注給種別)</li> <li>(注給種別)</li> <li>その他</li> <li>(試験)</li> <li>(講義室変更)</li> <li>(講講)</li> </ul>                                                                                                    | <u>達給支イトル</u><br><u>その他通知</u><br>試験通知                                                                                                    | 対象日                                          | 通知日時                   |
| 授業科目/担当教員<br>西洋 A([01])書<br>西洋 A([01])書<br>西洋 A([01])書<br>西洋 A([01])書<br>西洋 A([01])書<br>本([01])書<br>本([01])書                                                                                                    | 曜日時限           月2[前期]04/01~09/30           月2[前期]04/01~09/30           月2[前期]04/01~09/30           月2[前期]04/01~09/30           月2[前期]04/01~09/30                                                                                                    | 連絡種別       その他       試験       講義室変更       補講                                                                                                    | <u>達給シイトル</u><br>ご <u>その他通知</u> ご 該験通知                                                                                                    | 対象日                                          | 通知日時                   |
| 西洋 A([01])音<br>西洋 A([01])音<br>西洋 A([01])音<br>西洋 A([01])音<br>西洋 A([01])音<br>西洋 A([01])音<br>西洋 A([01])音<br>本福谷種別<br>で約登録申請<br>日<br>記述の                                                                                                    | 月2[前期]04/01~09/30<br>月2[前期]04/01~09/30<br>月2[前期]04/01~09/30<br>月2[前期]04/01~09/30<br>月2[前期]04/01~09/30                                                                                                    | <ul><li>その他</li><li>試験</li><li>講義室変更</li><li>補講</li></ul>                                                                                                    | <ul> <li>■ <u>その他通知</u></li> <li>■ <u>試験通知</u></li> </ul>                                                                                                    |                                              |                        |
| 西洋     A([01])春       西洋     A([01])春       西洋     A([01])春       西洋     A([01])春       西洋     A([01])春       西洋     A([01])春       西洋     A([01])春       三     三       西洋     A([01])春       三     三       三     三       三     三       三     三       三     三       三     三       三     三                                                                                                    | 月2[前期]04/01~09/30<br>月2[前期]04/01~09/30<br>月2[前期]04/01~09/30<br>月2[前期]04/01~09/30                                                                                                    | 試験       講義室変更       補講                                                                                                    | 📑 試験通知                                                                                                    |                                              | 2010/07/16 14:27       |
| 西洋     A([01])春       西洋     A([01])春       西洋     A([01])春       西洋     A([01])春       西洋     A([01])春       三     三       水     A([01])春       連絡種別     三       (予約登録申請     三       (予約登録申請     三                                                                                                    | 月2[前期]04/01~09/30<br>月2[前期]04/01~09/30<br>月2[前期]04/01~09/30                                                                                                    | 講義室変更<br>補講                                                                                                    |                                                                                                    | 2010/10/04                                   | 2010/07/16 14:26       |
| 西洋 A([01])香<br>西洋 A([01])香<br>連絡種別<br>使予約登錄申請<br>行約登錄申請<br>副<br>時後                                                                                                    | 月2[前期]04/01~09/30<br>月2[前期]04/01~09/30                                                                                                    | ?用:莽                                                                                                    | ■ 講義室変更通知                                                                                                    | 2010/07/19                                   | 2010/07/16 14:24       |
| 法法 A([01])者<br>連絡種別<br>で予約登録申請<br>引<br>行約登録申請<br>引<br>はため                                                                                                    | 月2[前期]04/01~09/30                                                                                                    | 21 B#                                                                                                    | ○ 補講通知                                                                                                    | 2010/07/20                                   | 2010/07/16 14:23       |
| 連絡種別       予約登録申請       予約登録申請                                                                                                    |                                                                                                    | 「不講                                                                                                    | ■ 休講通知です。                                                                                                    | 2010/07/26                                   | 2010/07/15 15:29       |
| 連絡種別<br>予約登錄申請<br>予約登錄申請<br>[1]                                                                                                    | #                                                                                                    | 诵連絡等                                                                                                    |                                                                                                    |                                              |                        |
| (予約登錄申請<br>(予約登錄申請<br>(予約登錄申請                                                                                                    | 連絡タイトル                                                                                                    | /                                                                                                    | 連絡内容                                                                                                    |                                              | 通知日時                   |
| 予約登録申請                                                                                                    | 🗍 予約申請結果通知                                                                                                    |                                                                                                    | 却下                                                                                                    | 2010/07/15                                   | 16:12                  |
| 52 m 60                                                                                                    | 🗍 予約申請結果通知                                                                                                    |                                                                                                    | 許可                                                                                                    | 2010/07/09                                   | 09:14                  |
| 2)是宿                                                                                                    | 🔹 🖄 学内清掃週間のお知らせ                                                                                                    |                                                                                                    | 共通                                                                                                    | 2010/07/07                                   | 12:50                  |
| 連絡                                                                                                    | 🔹 定期試験受験に関して                                                                                                    |                                                                                                    | 共通                                                                                                    | 2010/07/07                                   | 11:50                  |
| <ul> <li>ホームへ戻る</li> <li>美連絡一覧の</li> <li>連絡タイト</li> </ul>                                                                                                    | <u>ル</u> リンク をクリックす                                                                                                    | すると、授業                                                                                                    | 美連絡通知参照画面                                                                                                    | 面が表示され                                       | <br>1ます。               |
| ム > 連絡通知メニュー > 授業連絡通知                                                                                                    | 参照                                                                                                    | -                                                                                                    |                                                                                                    |                                              |                        |
| ≝ 連絡通知 ▶ 授業連絡通知参照                                                                                                    | l                                                                                                    |                                                                                                    |                                                                                                    | ٩                                            | メニューへ戻る                |
| 0年度 西洋建築史 I A([ 01 ])【月曜日2                                                                                                    | 限[前期]04/01~09/30】 春N NN                                                                                                    |                                                                                                    |                                                                                                    |                                              |                        |
|                                                                                                    | ì                                                                                                    | 重絡詳細                                                                                                    |                                                                                                    |                                              |                        |
| 連絡タイトル                                                                                                    | 📑 休講通知です。                                                                                                    |                                                                                                    |                                                                                                    |                                              |                        |
| 対象日                                                                                                    | 2010/07/26                                                                                                    |                                                                                                    |                                                                                                    |                                              |                        |
| 備考                                                                                                    | 出張の為休講とします。                                                                                                    |                                                                                                    |                                                                                                    |                                              |                        |
| メニューへ戻る                                                                                                    |                                                                                                    |                                                                                                    |                                                                                                    |                                              |                        |

## 16 開封確認、返信が必要な連絡通知

## 16.1 要確認連絡

| ホーム > 連絡通知メニュー      |                                       |                   |                   |          |          |                |           |                 |     |  |
|---------------------|---------------------------------------|-------------------|-------------------|----------|----------|----------------|-----------|-----------------|-----|--|
| 連連                  | 各通知 ▶ 連絡通知メニュ                         | _                 |                   |          |          |                | (         | ▲ ホームへ戻る        |     |  |
|                     | · · · · · · · · · · · · · · · · · · · |                   |                   |          |          |                |           |                 |     |  |
|                     | 授業科目/担当教員                             |                   | 曜日時限              | 連絡種別     |          | 連絡タイトル         | 対象E       | 通知日1            | 時   |  |
| <mark>10-</mark> 西洋 | A([01]) 春                             |                   | 月2[前期]04/01~09/30 | その他      |          | その他通知          |           | 2010/07/16 14   | :27 |  |
| 10-西洋               | A([01]) 春                             |                   | 月2[前期]04/01~09/30 | 試験       |          | 試験通知           | 2010/10/0 | 4 2010/07/16 14 | :26 |  |
| 10-西洋               | A([01]) 青                             |                   | 月2[前期]04/01~09/30 | 講義室変更    |          | 講義室変更通知        | 2010/07/1 | 9 2010/07/16 14 | :24 |  |
| 10-西洋               | A([01]) 春                             |                   | 月2[前期]04/01~09/30 | 補講       |          | 補講通知           | 2010/07/2 | 0 2010/07/16 14 | :23 |  |
| 10-西洋               | A([01]) 書                             |                   | 月2[前期]04/01~09/30 | 休講       |          | <u>休講通知です。</u> | 2010/07/2 | 6 2010/07/15 15 | :29 |  |
|                     |                                       |                   | ŧ                 | 共通連絡等    |          |                |           |                 |     |  |
|                     | 連絡種別                                  |                   | 連絡タイト             | ル        |          | 連絡内容           | 通知日時      |                 |     |  |
| 施設予約登録              | 绿申請                                   | <b>i</b> <u>7</u> | 約申請結果通知           |          |          | 却下             | 2010/07/  | 15 16:12        |     |  |
| 施設予約登録              | 绿申請                                   | <b>i</b> <u>7</u> | 約申請結果通知           |          |          | 許可             | 2010/07/  | 09 09:14        |     |  |
| 共通連絡                |                                       | ■ 学内清掃週間のお知らせ 共通  |                   |          | 2010/07/ | 07 12:50       |           |                 |     |  |
| 共通連絡                | ご     定期試験受験に関して     共通     2010/0    |                   |                   | 2010/07/ | 07 11:50 |                |           |                 |     |  |
| <b>▲</b> ホー         | -ムへ戻る                                 |                   |                   |          |          |                |           |                 |     |  |

## 連絡タイトルリンク をクリックすると、通知参照画面が表示されます。

| 連絡通知▶共通連絡等通知参                         |                                             | ◀ メニューへ戻る |
|---------------------------------------|---------------------------------------------|-----------|
|                                       |                                             |           |
|                                       | 連絡詳細                                        |           |
| 連絡タイトル                                | ■【重要】企業セミナー開催日決定                            |           |
| 連絡内容(カテゴリー)                           | ——————————————————————————————————————      |           |
| 連絡内容(内容)                              | 下記日程にて、o×商事の企業セミナーが開催されます。<br>忘れずに参加してください。 |           |
| · · · · · · · · · · · · · · · · · · · | (/30(金)13:00~<br>企画課                        |           |
| AL HO / L                             | 通知する                                        |           |

ます。

通知を確認し、「通知する」ボタンをクリックしてください。

## 16.2 要返信連絡

| ホーム > 連絡通知メニュー    |          |                   |        |               |               |                  |                  |  |  |
|-------------------|----------|-------------------|--------|---------------|---------------|------------------|------------------|--|--|
| 連絡通知▶連絡通決         | 0/=      |                   |        |               |               | ٩                | ホームへ戻る           |  |  |
|                   |          |                   | 授業連絡   |               |               |                  |                  |  |  |
| 授業科目/担当教          | 負        | 曜日時限              | 連絡種別   | j             | 連絡タイトル        | 対象日              | 通知日時             |  |  |
| 10-西洋 A([01]) 春   |          | 月2[前期]04/01~09/30 | その他    | 📧 <u></u> 70, | )他通知          |                  | 2010/07/16 14:27 |  |  |
| 10-西洋 A([01]) 春   |          | 月2[前期]04/01~09/30 | 試験     | 📑 話歌          | <u> </u>      | 2010/10/04       | 2010/07/16 14:26 |  |  |
| 10-西洋 A([01]) 春   |          | 月2[前期]04/01~09/30 | 講義室変更  | 📑 ឝ           | <u>嘉室変更通知</u> | 2010/07/19       | 2010/07/16 14:24 |  |  |
| 10-西洋 A([01]) 春   | 1        | 月2[前期]04/01~09/30 | 補講     | 📑 補調          | <u> 黄通知</u>   | 2010/07/20       | 2010/07/16 14:23 |  |  |
| 10-西洋 A([01]) 春   | 1        | 月2[前期]04/01~09/30 | 休講     | 📑 休診          | <u>構通知です。</u> | 2010/07/26       | 2010/07/15 15:29 |  |  |
| 共通連絡等             |          |                   |        |               |               |                  |                  |  |  |
| 施設予約登録申請          | <b>1</b> | 予約申請結果通知          |        |               | 却下            | 2010/07/15 1     | 6:12             |  |  |
| 施設予約登録申請          |          |                   |        |               | 許可            | 2010/07/09 0     | 9:14             |  |  |
| 共通連絡              |          | *<br>内清掃週間のお知らせ   |        |               | 共通            | 2010/07/07 12:50 |                  |  |  |
| 共通連絡              |          |                   |        |               | 共通            | 2010/07/07 1     | 1:50             |  |  |
| ▲ ホームへ戻る          |          |                   |        |               |               |                  |                  |  |  |
| <u>車絡タイトル</u> リンク | をクリック    | フすると、通知参照         | 画面が表示さ | ちれます          | t.            |                  |                  |  |  |

| ホーム > 連絡通知メニュー > 共通連絡等通知参照 |                                                                            |
|----------------------------|----------------------------------------------------------------------------|
|                            |                                                                            |
| ፼ 連絡通知 ▶ 共通連絡等通知参照         | ▲ メニューへ戻る                                                                  |
|                            |                                                                            |
|                            |                                                                            |
| 連絡詳細                       |                                                                            |
| 連絡タイトル                     | 🥶 イベントのお知らせ                                                                |
| 連絡内容(力テゴリー)                | 共通                                                                         |
| 連絡内容(内容)                   | 8月の長期休暇中に、様々なイベントを開催したいと思います。<br>そこで、執行委員の皆様にご意見を伺いたいと思います。<br>返信お待ちしています。 |
| 返信メッセージ *                  |                                                                            |
| 連絡元                        |                                                                            |
| 通知する                       |                                                                            |
| ▲ メニューへ戻る                  |                                                                            |

連絡通知作成者が返信を求める「要返信」となっている場合、上図のような「返信メッセージ」欄と「通知する」 ボタンが表示されます。

返信を入力し、「通知する」ボタンをクリックしてください。